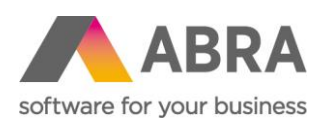

ABRA Software a.s. Jeremiášova 1422/7b 155 00 Praha 13

IČ 25097563 IČ DPH: CZ25097563 Zapís. v OR u Mestského súdu v Prahe, odd. B, vložka 4475

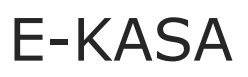

Metodická príručka ABRA Gen

Aktualizované 22. augusta 2023

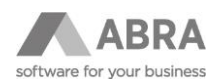

# OBSAH

| 1. | 1. ZÁKLADNÉ INFORMÁCIE              |                                                                              |            | 4                                                        |    |  |
|----|-------------------------------------|------------------------------------------------------------------------------|------------|----------------------------------------------------------|----|--|
|    | 1.1                                 | LEGISL                                                                       | ATÍVNA ÚP  | RAVA                                                     | 4  |  |
|    | 1.2                                 | POVINN                                                                       | IOSŤ EVIDO | DVAŤ ONLINE                                              | 4  |  |
| 2. | AKO ZAČAŤ EVIDOVAŤ TRŽBY S ABRA GEN |                                                                              |            |                                                          |    |  |
|    | 2.1                                 | PRED Z                                                                       | AHÁJENÍM   | EVIDENCIE TRŽIEB                                         | 5  |  |
|    | 2.2                                 | E-KASA                                                                       | S ABRA G   | EN                                                       | 5  |  |
|    | 2.3                                 | ZARIAD                                                                       | ENIE VX52  | 0 A VX675                                                | 6  |  |
|    | 2.4                                 | ZAPOJE                                                                       | NIE ZARIA  | DENIA FISKALPRO VX 520                                   | 7  |  |
|    | 2.5                                 | NASTA                                                                        | /OVANÉ LO  | KÁCIE PRI PRIPÁJANÍ K FIŠKÁLU                            | 8  |  |
|    | 2.6                                 | NASTA                                                                        | /ENIE ZARI | ADENIA V ABRA GEN                                        | 8  |  |
|    |                                     | 2.6.1                                                                        | PRECHOD    | ZO SÚČASNÉHO RIEŠENIA                                    | 8  |  |
|    |                                     |                                                                              | 2.6.1.1    | NASTAVENIE V DOKLADOVÝCH AGENDÁCH                        | 8  |  |
|    |                                     |                                                                              | 2.6.1.2    | NASTAVENIE PRE MODUL MALOOBCHODNÉHO PREDAJA              | 9  |  |
|    |                                     | 2.6.2                                                                        | NOVÉ NAS   | STAVENIE                                                 | 10 |  |
|    |                                     |                                                                              | 2.6.2.1    | NASTAVENIE V DOKLADOVÝCH AGENDÁCH                        | 10 |  |
|    |                                     |                                                                              | 2.6.2.2    | NASTAVENIE PRE MODUL MALOOBCHODNÉHO PREDAJA              | 13 |  |
|    | 2.7                                 | ZAPOJE                                                                       | NIE ZARIA  | DENIA FISKALPRO VX 520 S POKLADNIČNOU ZÁSUVKOU           | 16 |  |
|    | 2.8                                 | NASTA                                                                        | /ENIE ZÁK/ | AZNÍCKEHO DISPLEJA                                       | 17 |  |
|    | 2.9                                 | NASTAVENIE PLATOBNÉHO TERMINÁLU                                              |            |                                                          |    |  |
|    | 2.10                                | NASTAVENIE EXTERNEJ TLAČIARNE23                                              |            |                                                          |    |  |
|    |                                     | 2.10.1                                                                       | EPSON T    | 1-88 – (DB-25) RS232/COM KONEKTOR                        | 23 |  |
|    | 2.11                                | BLOKÁC                                                                       | CIA FIŠKÁL | NEHO ZARIADENIA                                          | 24 |  |
| 3. | ĎALŠ                                | IE ROZŠÍ                                                                     | RENIE V A  | BRA GEN                                                  | 24 |  |
|    | 3.1                                 | NOVÁ AGENDA                                                                  |            |                                                          |    |  |
|    | 3.2                                 | ADRESÁR FIRIEM                                                               |            |                                                          |    |  |
|    | 3.3                                 | ŠPECIÁ                                                                       | LNE ROZLÍ  | ŠENIE RIADKOV PRE E-KASU                                 | 27 |  |
|    | 3.4                                 | MOŽNO                                                                        | SŤ PRISPÔ  | SOBENIA REPORTU                                          | 28 |  |
|    | 3.5                                 | ZMENY                                                                        | V ŠTRUKTI  | ĴRE DÁT                                                  |    |  |
| 4. | MODE                                | LOVÉ SI                                                                      | TUÁCIE     |                                                          | 33 |  |
|    | 4.1                                 | PREDAJ                                                                       | NA PARAG   | ÓN V PRÍPADE NEMOŽNOSTI FIŠKALIZÁCIE                     | 33 |  |
|    |                                     | 4.1.1                                                                        | ZADÁVAN    | IE ÚDAJOV PARAGÓNU V DOKLADOVÝCH AGENDÁCH                | 33 |  |
|    |                                     | 4.1.2                                                                        | ZADÁVAN    | IE ÚDAJOV PARAGÓNU V MODULE MALOOBCHODNÝ PREDAJ          | 34 |  |
|    | 4.2                                 | PREDAJ                                                                       | A POUŽIT   | IE DARČEKOVÉHO POUKAZU                                   | 35 |  |
|    |                                     | 4.2.1                                                                        | PREDAJ D   | ARČEKOVÉHO POUKAZU V HOTOVOSTI                           |    |  |
|    |                                     | 4.2.2                                                                        | UPLATNE    | NIE DARČEKOVÉHO POUKAZU                                  |    |  |
|    |                                     | 4.2.3                                                                        | PREDAJ D   | ARČEKOVÉHO POUKAZU V POKLADNI POKLADNIČNÉHO PREDAJA      |    |  |
|    |                                     | 4.2.4                                                                        | UPLATNE    | NIE DARČEKOVÉHO POUKAZU V POKLADNI POKLADNIČNÉHO PREDAJA |    |  |
| 5. | NAJČA                               | <b>ASTEJŠIE</b>                                                              | OTÁZKY     |                                                          | 42 |  |
|    | 5.1                                 | ROZDIEL MEDZI UZÁVIERKOU PREDAJA A DENNOU UZÁVIERKOU FIŠKÁLNEHO ZARIADENIA42 |            |                                                          |    |  |
|    | 5.2                                 | AKÝ JE                                                                       | SPRÁVNY F  | POSTUP VYKONANIA DENNEJ UZÁVIERKY                        |    |  |

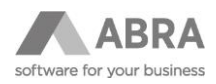

|      | 5.2.1 LOKÁCIA 6467 JE NASTAVENÁ NA HODNOTU 1 (PO VYKONANÍ DENNEJ UZÁVIERKY DOCH/<br>RESETOVANIU POČÍTADIEL ZÁSUVKY):        | ADZA K |
|------|----------------------------------------------------------------------------------------------------|--------|
|      | 5.2.2 LOKÁCIA 6467 JE NASTAVENÁ NA HODNOTU 0 (PO VYKONANÍ DENNEJ UZÁVIERKY<br>NEDOCHÁDZA K RESETOVANIU POČÍTADIEL ZÁSUVKY): | 42     |
| 5.3  | PREČO NIE JE MOŽNÉ VYKONAŤ DENNÚ UZÁVIERKU FIŠKÁLNEHO ZARIADENIA                                                            | 42     |
| 5.4  | ZABLOKOVANÉ FIŠKÁLNE ZARIADENIE                                                                                             | 43     |
| 5.5  | OFF-LINE REŽIM FIŠKÁLNEHO ZARIADENIA                                                                                        | 43     |
| 5.6  | TLAČ KÓPIE ÚČTENKY                                                                                                    | 43     |
| 5.7  | MOŽNOSŤ ODOSLANIA ÚČTENKY E-MAILOM                                                                                          | 43     |
| 5.8  | MAZANIE STAVU POČÍTADIEL ZÁSUVKY PO DENNEJ UZÁVIERKE                                                                        | 44     |
| 5.9  | FIŠKÁLNE ZARIADENIE NEVRACIA DO ABRA GEN INFORMÁCIU O ÚSPEŠNE SFIŠKALIZOVANOM DO<br>44                                      | KLADE  |
| 5.10 | SPÔSOB KOMUNIKÁCIE PRI PLATBE KARTOU                                                                                        | 44     |

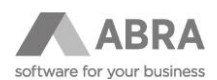

# 1. ZÁKLADNÉ INFORMÁCIE

Dokument slúži ako príručka pre základnú orientáciu a nastavenie produktu ABRA Gen v súvislosti so zmenami evidencie tržieb na Slovensku.

V súvislosti s bojom proti daňovým podvodom sa finančná správa Slovenskej republiky rozhodla prijať ďalšie opatrenia. Finančná správa pripravila projekt povinného online napojenia všetkých pokladní na portál finančnej správy e-kasa. Zo súčasných elektronických registračných pokladní sa stanú online registračné pokladne.

## 1.1 LEGISLATÍVNA ÚPRAVA

Evidencia tržieb na Slovensku sa riadi zákonom č. 289/2008 Z. z. o používaní elektronickej registračnej pokladnice a o zmene a doplnení zákona Slovenskej národnej rady č. 511/1992 Zb. o správe daní a poplatkov a o zmenách v sústave územných finančných orgánov v znení neskorších predpisov a ktorým sa menia a dopĺňajú niektoré zákony. Zákon prešiel úpravami a dňa 04. decembra 2018 bol schválený parlamentom. Zákon nadobudol účinnosti 1. januára 2019.

# 1.2 POVINNOSŤ EVIDOVAŤ ONLINE

Od 1. apríla 2019 vzniká povinnosť evidovať tržby novým spôsobom, online napojením na systém finančnej správy e-kasa pre novo vniknuté prevádzky a pokladničné zariadenia (ti, ktorí po prvýkrát začnú evidovať tržbu po 1. apríli).

Všetky ostatné subjekty sa budú môcť postupne zapájať v období od 1. apríla 2019 do 30. júna 2019.

Od 1. júla musia byť celoplošne všetci podnikatelia napojení na systém e-kasa.

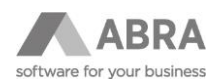

# 2. AKO ZAČAŤ EVIDOVAŤ TRŽBY S ABRA GEN

Vzhľadom k obmedzeniam a náročnosti procesov pre splnenie legislatívnych požiadaviek je pre správne plnenie povinnosti potrebné využiť zariadenie tretej strany, ktoré prešlo riadnym procesom certifikácie.

Pre naplnenie legislatívnych požiadaviek sa Abra Software a.s. rozhodla spojiť svoje sily so slovenskou spoločnosťou A3 Soft s.r.o. (FiskalPRO) a využiť ich riešenie v súlade s novou legislatívou.

ABRA Gen podporuje a komunikuje so zariadením FiskalPRO VX 520, ktoré kombinuje vlastnosti online registračnej pokladne, tlačiarne, zákazníckeho displaya a platobného terminálu, splňajúci kritériá finančnej správy.

**POZOR!** V aktuálnej verzii systému je zariadenie FiskalPRO podporované a testované s verziou firmware 2.12.64.339.

# 2.1 PRED ZAHÁJENÍM EVIDENCIE TRŽIEB

Pre uvedenie pokladničného zariadenia do systému e-kasa musí podnikateľ zažiadať o pridelenie kódu. Požiadať môže akýkoľvek daňový úrad.

Pokiaľ je na predajnom mieste viac ako jedno pokladničné zariadenie, kód je pridelený každému pokladničnému zariadeniu zvlášť.

Finančné riaditeľstvo sprístupní podnikateľovi kód spolu s autentizačnými údajmi online registračnej pokladne. Pred prvým použitím online registračnej pokladne je podnikateľ povinný tieto údaje nahrať do zariadenia. Na tieto účely slúži portál spoločnosti FiskalPRO.

Podnikateľ je povinný pri zmene identifikačných údajov vykonať ich aktualizáciu v online registračnej pokladni.

Podnikateľ je povinný oznámiť ľubovoľnému daňovému úradu zmenu obchodného mena, predajného miesta, pokiaľ je odlišné od miesta podnikania alebo sídla, zmenu hlavného predmetu činnosti podľa štatistickej klasifikácie ekonomických činností do 30 dní od uskutočnenia tejto zmeny.

### 2.2 E-KASA S ABRA GEN

V informačnom systéme ABRA Gen je možné pomocou zariadenia FiskalPRO VX 520 evidovať tržby na dokladoch typu:

- Pokladničné príjmy
- Pokladničné výdaje
- Vrátenia pokladničných príjmov
- Vrátenia pokladničných výdajov
- Príjmy do pokladničného miesta
- Výdaje z pokladničného miesta
- Účtenky pokladničného predaja

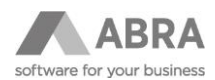

### 2.3 ZARIADENIE VX520 A VX675

### VX520

- pre komunikáciu s finančnou správou sa pripája len ethernetovým káblom
- pre komunikáciu s ABRA sa môže použiť:
  - USB kábel (mini USB 5 pinový), ktorý sa tvári pripojený ako COM port a ABRA si ho dokáže sama pri konfigurácii zariadenia nájsť
  - IP adresa fiškálneho zariadenia
- chránené dátové úložisko (CHDU)
  - je možné použiť CHDU prostredníctvom USB
  - pripravuje sa certifikácia CHDU ako SD karta
- podporuje platobné funkcie

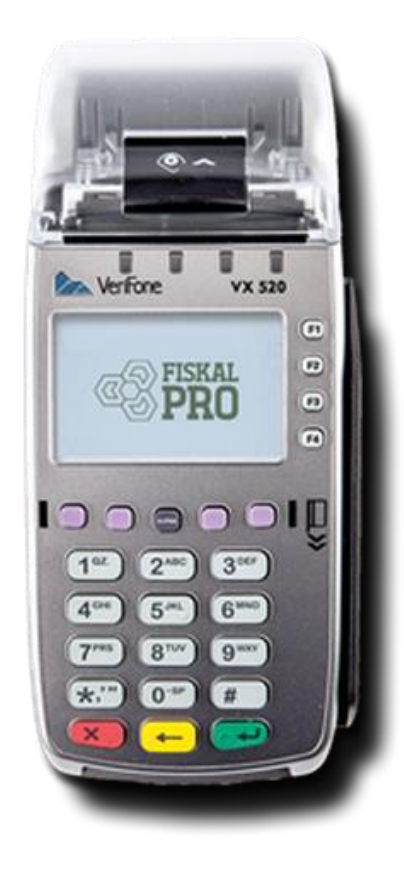

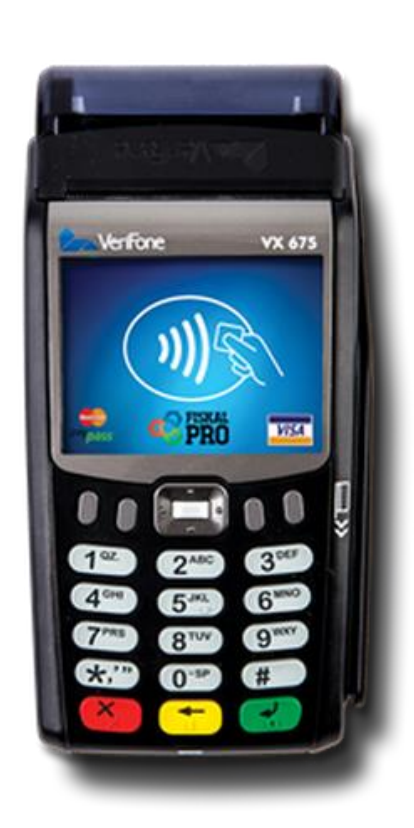

### VX675 (WiFi)

- pre komunikáciu s finančnou správou sa pripája len cez WiFi
- pre komunikáciu s ABRA sa môže použiť:
   IP adresa fiškálneho zariadenia
- chránené dátové úložisko (CHDU)
  - pripravuje sa certifikácia CHDU ako SD karta
- podporuje platobné funkcie

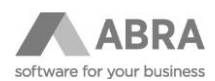

### 2.4 ZAPOJENIE ZARIADENIA FISKALPRO VX 520

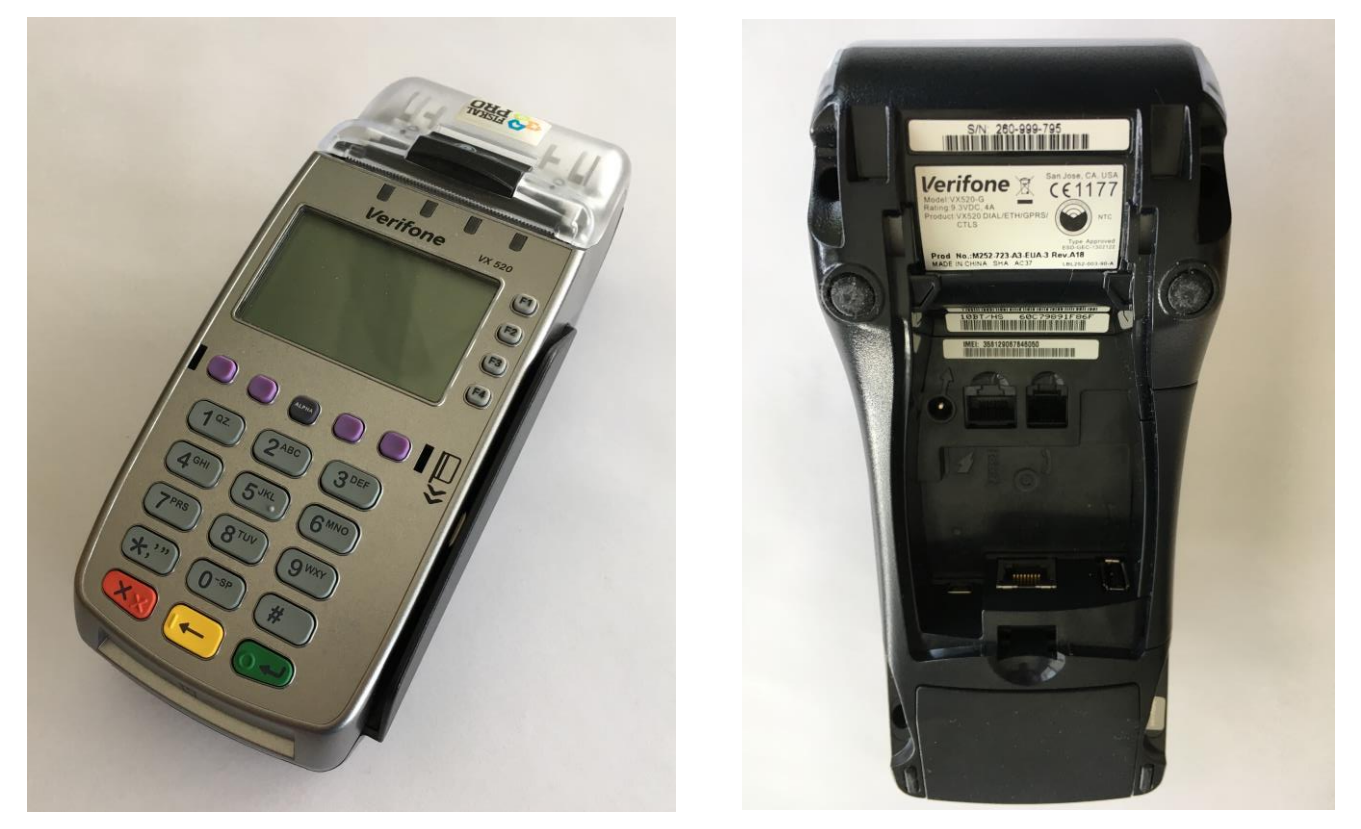

Štandardne sa zariadenie pripája k pokladni pomocou kábla, ktorý má na jednej strane mini-USB a na druhej strane USB-A konektor. Tento kábel je dodávaný so zariadením, ale je možné použiť aj akýkoľvek iný "mini-USB" kábel.

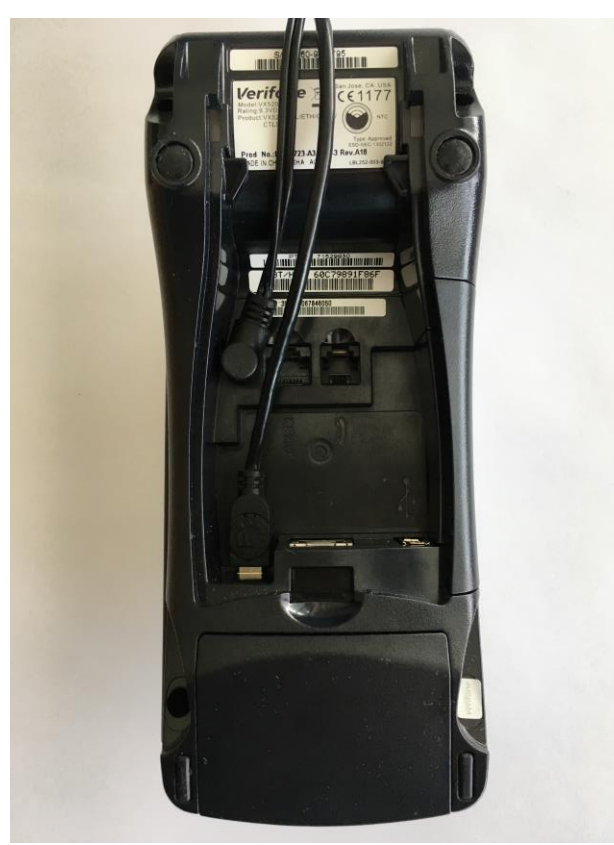

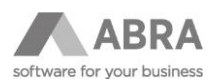

# 2.5 NASTAVOVANÉ LOKÁCIE PRI PRIPÁJANÍ K FIŠKÁLU

Tieto lokácie sú nastavované systémom, v prípade problémov konzultujte ich nastavenia s vaším konzultantom alebo technickou podporou.

| Lokácia                                                        | Názov lokácie                     | Nastavená hodnota                                                                        | Poznámka                                                                                                    |
|----------------------------------------------------------------|-----------------------------------|------------------------------------------------------------------------------------------|----------------------------------------------------------------------------------------------------|
| 6220                                                           | Tlač čiarového kódu na<br>účtenku | Podľa nastavenia háčiku –<br>parameter "PrintBarcode"                                    | Aplikačný modul -> Systémové<br>udalosti -><br>FiskalPro_Settings_Hook                                             |
| 6214                                                           | Tlač informácií o platbe          | 1                                                                                        |                                                                                                    |
| 6429                                                           | Názov pripojeného software        | "ABRA Gen"                                                                               |                                                                                                    |
| 6288 Nastavenie písma pre tlač                                 |                                   | 2 (default) <= lokácia 6284 = 0<br>0 (malé písmo) <= lokácia 6284<br><> 0 (externá tlač) | Je možné vypnúť<br>konfiguračným parametrom<br>NoSetFontOnFiscalPrinter=1<br>v sekcii Client v súbore<br>Nexus.cfg |
| 6465 Príkaz, po ktorom sa<br>posielajú off-line doklady        |                                   | "FTDOCINFO"                                                                              |                                                                                                    |
| 6488 Timeout na vrátenie<br>odpovede z platobného<br>terminálu |                                   | 2                                                                                        | Nastavená hodnota určuje<br>počet sekúnd na vrátenie<br>odpovede.                                                  |

### 2.6 NASTAVENIE ZARIADENIA V ABRA GEN

V nasledujúcej časti je popísaný postup nastavenia zariadenia FiskalPRO VX 520 a informačného systému Abra gen v základných prípadoch: nová implementácia a prechod zo súčasných riešení fiškálnych tlačiarní spoločností Elcom a Varos.

### 2.6.1 PRECHOD ZO SÚČASNÉHO RIEŠENIA

V tejto časti je zhrnutý postup zapojenia nového zariadenia spoločnosti FiskalPRO pre evidenciu tržieb zodpovedajúci novej legislatíve v prípade existencie nastavenia existujúceho riešenia fiškálnej tlačiarne spoločností Elcom a Varos.

### 2.6.1.1 NASTAVENIE V DOKLADOVÝCH AGENDÁCH

V dokladových agendách, kedy existuje nastavenie fiškálnej tlačiarne sa nové zariadenie pre evidenciu tržieb nastavuje nasledujúcim spôsobom:

- 1. Pred prechodom na nové zariadenie je potrebné na pôvodnom zariadení (EFox/Varos) dostať stav pokladne do nuly. Je teda potrebné vykonať výber hotovosti z pokladne.
- 2. Následne je potrebné odpojiť súčasné zariadenie.

V hornom menu, na karte "Nastavenia" je voľba "Fiškálna tlačiareň" s možnosťou " Odpojiť ovládač fiškálnej tlačiarne".

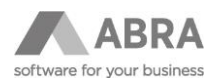

| 🕭 ABR  | 🔕 ABRA Gen® 19.2.0 EUR - Demoverzia s.r.o Pokladní příjmy |                                                                                                    |             |                                                                      |                    |         |  |  |
|--------|-----------------------------------------------------------|----------------------------------------------------------------------------------------------------|-------------|----------------------------------------------------------------------|--------------------|---------|--|--|
| Agendy | Nast                                                      | a <u>v</u> ení Fun <u>k</u> ce <u>N</u> ápověda Zák <u>a</u> znický portál                                                                                                    |             |                                                                      |                    |         |  |  |
| 0t     |                                                           | Nastavení plochy                                                                                                    | >           | 〕 🖻 龟 🗄 🖻 🖻 🖻 🗇 🕪                                                    |                    |         |  |  |
| Agendy | ~ ~                                                       | Zobrazovat info panel nad editovatelnými gridy<br>Zobrazovat fulltext<br>Zobrazovat seznam i na jiných záložkách<br>Panel definovatelných údajů seznamu<br>Panel definovatelných údajů detailu | ><br>><br>> | vání 0 Potvrzení Opravdu si přejete fiskální tiskári                 | nu odpojit?<br>Ano | ⊗<br>Ne |  |  |
|        |                                                           | Zobrazovat definovatelný formulář                                                                                                    |             |                                                                      |                    |         |  |  |
|        |                                                           | Fiskální tiskárna                                                                                                    | >           | Nastavit fiskální tiskárnu                                           | ľ                  |         |  |  |
|        |                                                           | Zobrazení sloupců                                                                                                    | >           | Provést denní uzávěrku                                               |                    |         |  |  |
|        |                                                           | Oblíbená omezení na záložce Seznam                                                                                                    | >           | Vytisknout kopii posledního dokladu                                  | C                  |         |  |  |
|        |                                                           | Zobrazovat IoT data                                                                                                    |             | Vytisknout přehledovou uzávěrku                                      |                    |         |  |  |
|        |                                                           | Zobrazovat Úkoly                                                                                                    |             | Intervalová uzávěrka fiskální tiskárny                               |                    |         |  |  |
|        |                                                           | Výchozí nastavení<br>Předat nastavení jiným uživatelům                                                                                                    |             | Aktuální stav fiskální tiskárny<br>Odpojit ovladač fiskální tiskárny |                    |         |  |  |

3. Ďalej sa pokračuje rovnakým postupom ako pri novom nastavení.

#### (Nastavenie v dokladových agendách)

4. Po pripojení nového zariadenia je potrebné vykonať vklad hotovosti do pokladne v hodnote pôvodného výberu.

#### Poznámka:

Nastavenie fiškálnej tlačiarne v dokladových agendách je globálne, to znamená, že nastavením fiškálnej tlačiarne v agende pokladničné príjmy dôjde k nastaveniu i v ostatných dokladových agendách.

Pokladničná zásuvka s dokladovými agendami spolupracuje automaticky. Informácie o zapojení pokladničnej zásuvky nájdete v kapitole **Zapojenie zariadenia FiskalPRO VX 520 s pokladničnou zásuvkou.** 

### 2.6.1.2 NASTAVENIE PRE MODUL MALOOBCHODNÉHO PREDAJA

Pre modul a funkcie maloobchodného predaja v prípade, kedy existuje nastavenie fiškálnej tlačiarne sa nové zariadenie pre evidenciu tržieb nastavuje nasledujúcim spôsobom:

- 1. Pred prechodom na nové zariadenie je potrebné na pôvodnom zariadení (EFox/Varos) dostať stav pokladne do nuly. Je teda potrebné vykonať výber hotovosti z pokladne.
- 2. Následne je potrebné odpojiť súčasné zariadenie.

Najprv pokladničnú zásuvku, následne displej, potom fiškálnu tlačiareň

V agende "**Nastavenie pokladní**" v kategórii "**Všeobecné nastavenia**" na záložke "**Pripojené zariadenia**" tlačidlom "**Odpojiť**".)

| Agendy |               | Seznam Detail Ochrana dat Přílohy                       |    |
|--------|---------------|---------------------------------------------------------|----|
| æ      | Nastavení kas | Název: Pokladňa Provoz: 01 Predajňa                     |    |
|        |               | Obecná nastavení Maloobchodní prodej Restaurační prodej |    |
|        |               | Předvolby Připojená zařízení Tapeta                     |    |
|        |               | Typ zařízení Ovladač                                    | •  |
|        |               | Fiscal Fiskální tiskárna FM_ElcomEFox.g3p               |    |
|        |               | Display 1 Zákaznický displej ElcomFiscalDisplay.g3u     |    |
|        |               | Drawer 1 Pokladní zásuvka PrinterDrawer.g3d             | ]_ |
|        |               | I⊲ ⊲ ▶ ▶I Připojįt <u>O</u> dp <u>ojit Nastav</u> it    |    |

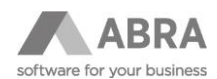

3. Ďalej sa pokračuje rovnakým postupom ako pri novom nastavení.

#### (Nastavenie pre modul maloobchodného predaja)

4. Po pripojení nového zariadenia je potrebné vykonať vklad hotovosti do pokladne v hodnote pôvodného výberu.

#### Poznámka:

Pokladničná zásuvka bez ďalšieho nastavenia v maloobchodnom predaji spolupracuje automaticky. Zásuvka sa otvára v dobe tlače účtenky (po platbe a uzavrení účtenky na pokladni). Informácie o zapojení pokladničnej zásuvky nájdete v kapitole **Zapojenie zariadenia FiskalPRO VX 520 s pokladničnou zásuvkou.** 

Vklad ani výber hotovosti neotvárajú fiškálny deň (ak neprebehnú iné fiškálne transakcie, nie je vyžadované ani umožnené vykonanie dennej uzávierky fiškálneho zariadenia). Vklad a výber sú finančné operácie, ktoré nemajú vplyv na obrat. Fiškálny deň otvára predajný doklad, doklad vrátenia, úhrada faktúry alebo storno úhrady faktúry. Pokiaľ teda neprebehne fiškálna platba, nie je možné vykonať dennú uzávierku.

### 2.6.2 NOVÉ NASTAVENIE

V tejto kapitole je zhrnutý postup prvého pripojenia a nastavenie nového zariadenia pre evidenciu tržieb zodpovedajúce novej legislatíve.

### 2.6.2.1 NASTAVENIE V DOKLADOVÝCH AGENDÁCH

V dokladových agendách sa nové zariadenie pre evidenciu tržieb nastavuje nasledujúcim spôsobom:

1. V hornom menu, na karte "Nastavenia" je voľba "Fiškálna tlačiareň" s možnosťou "Nastaviť fiškálnu tlačiareň".

| 🕭 ABR  | A Ge | n® 19.2.0 EUR - Demoverzia s.r.o Pokladní příjr                                                                                                    | ny |                                                                                                    |
|--------|------|----------------------------------------------------------------------------------------------------|----|----------------------------------------------------------------------------------------------------|
| Agendy | Nast | a <u>v</u> ení Fun <u>k</u> ce <u>N</u> ápověda Zák <u>a</u> znický portál                                                                                                    |    |                                                                                                    |
| 🗖 Ot   |      | <u>N</u> astavení plochy                                                                                                    | >  | ) 2 4 4 7 2 7 2 7 8                                                                                           |
| Agendy | ~ ~  | Zobrazovat info panel nad editovatelnými gridy<br>Z <u>o</u> brazovat fulltext<br>Zobrazovat <u>s</u> eznam i na jiných záložkách<br><u>P</u> anel definovatelných údajů seznamu<br>P <u>a</u> nel definovatelných údajů detailu<br>Zo <u>b</u> razovat definovatelný formulář řádků |    | vání Ochrana dat X-vazby Přílohy<br>včetně skrytých<br>Filtrovat:<br>Řada dokladu<br>Období<br>Pořadové číslo |
|        |      | <u>F</u> iskální tiskárna                                                                                                    | >  | <u>N</u> astavit fiskální tiskárnu <sup>pklac</sup>                                                           |
|        |      | Zobraz <u>e</u> ní sloupců                                                                                                    | >  | Provést denní uzávěrku                                                                                        |
|        |      | Ob <u>l</u> íbená omezení na záložce Seznam                                                                                                    | >  | <u>V</u> ytisknout kopii posledního dokladu dod                                                               |
|        |      | Zobrazova <u>t</u> loT data                                                                                                    |    | Vytisknout přehledovou uzávěrku                                                                               |
|        |      | Zobrazovat Ú <u>k</u> oly                                                                                                    |    | Intervalová uzávěrka fiskální tiskárny                                                                        |
|        |      | <u>V</u> ýchozí nastavení                                                                                                    |    | <u>A</u> ktuální stav fiskální tiskárny                                                                       |
|        |      | -<br>Pře <u>d</u> at nastavení jiným uživatelům                                                                                                    |    | Odpojit ovladač fiskální tiskárny                                                                             |
|        | -    |                                                                                                    |    | Osoba                                                                                                    |

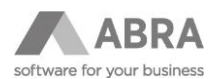

2. S využitím tejto voľby sa zobrazí štandardný dialóg "**Konfigurácia fiškálnej tlačiarne**" pre výber a nastavenie konkrétneho ovládača tlačiarne.

| Konfigurace fiskální tiskárny                            |            | 8      |
|----------------------------------------------------------|------------|--------|
| <u>Ovladač</u> <u>Konfigurace</u> O ovladači             |            |        |
| Fiskální tiskárna je určena výhradně pro tisk fiskálních | n dokladů. |        |
|                                                          |            |        |
|                                                          |            |        |
|                                                          |            |        |
|                                                          | OK         | Change |
|                                                          | UK         | Storno |

3. Po stlačení tlačidla "**Ovládač**" sa zobrazí okno pre výber.

Je potrebné vybrať ovládač FM\_FiskalPro.g3p – Fiškálna tlačiareň FM\_FiskalPro

| Vyberte, prosím, ovladač |                                 | 8     |
|--------------------------|---------------------------------|-------|
| Název souboru            | ▲ Popis                         | •     |
| FM_FiskalPro.g3p         | Fiškálna tlačiareň FM_FiskalPro |       |
| FM_GenXML.g3p            | AbraPOSPrintServer              |       |
| FM_Posnet.g3p            | Fiskální tiskárna Posnet        |       |
| FM_Varos.g3p             | Fiškálná tlačiareň Varos        |       |
| IBMSureOneThermal.g3p    | IBM SureOne Thermal             |       |
| IPCPrt267.g3p            | IPC PRT-267                     | -     |
| •                        |                                 | •     |
|                          |                                 |       |
|                          | <u>o</u> k si                   | torno |

4. Po vybraní správneho ovládača sa zaktívni tlačidlo "Konfigurácia" pre ďalšie možnosti nastavenia.

| Konfigurace fiskální tiskárny 🛛 🕺                                                  |            |        |  |  |  |
|------------------------------------------------------------------------------------|------------|--------|--|--|--|
| Fiškálna tlačiareň FM_FiskalPro<br>Fiškálna tlačiareň FiskalPro, V-1.00, 28.3.2019 |            |        |  |  |  |
| Ovladač Konfigurace O ovladači                                                     |            |        |  |  |  |
| Fiskální tiskárna je určena výhradně pro tisk fiskálních                           | dokladů.   |        |  |  |  |
|                                                                                    |            |        |  |  |  |
|                                                                                    |            |        |  |  |  |
|                                                                                    |            |        |  |  |  |
|                                                                                    | <u>о</u> к | Storno |  |  |  |
|                                                                                    |            |        |  |  |  |

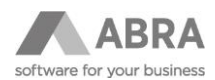

5. V konfigurácii ovládača sa nastavuje spôsob pripojenia.

Ponúkané sú možnosti **USB/sériový port** alebo sieťový **TCP/IP**.

| Ко | onfigurácia ovládača                  | ⊗ |
|----|---------------------------------------|---|
| [  | Nastavení                             | _ |
|    | USB/sériový port     O TCP/IP         |   |
|    | Výchozí komunikačný port pro hledání: |   |
|    | ▼ Vyhľadať                            |   |

Pre voľbu USB/sériový port existuje tlačidlo inteligentného vyhľadávania portu, na ktorom je nové zariadenie pripojené.

V prípade používania pripojenia prostredníctvom USB kábla je potrebné na lokálnu stanicu nainštalovať ovládač z adresy <u>https://portal.fiskalpro.eu/Files/KnowledgeBase/Documents/WinUSBDriver.zip</u>

6. Pokiaľ chceme využiť komunikácie po sieti, je potrebné vybrať možnosť TCP/IP a vyplniť správnu IP adresu.

| Konfigurácia ovládača    |                                                     |  |  |  |
|--------------------------|-----------------------------------------------------|--|--|--|
| Nastavení                |                                                     |  |  |  |
| Připojení<br>O USB/sério | vý port 💿 TCP/IP                                    |  |  |  |
| IP Adresa:               | 10.0.0.100 Vyhľadať                                 |  |  |  |
| Port:                    | 6 090 Standardní hodnota používaná fiskálem je 6090 |  |  |  |

Pre voľbu TCP/IP existuje tlačidlo inteligentného vyhľadávania IP adresy, na ktorej je nové zariadenie.

- Po potvrdení nastavenia je nové zariadenie pripravené správne evidovať tržby.
- 7. Od verzie 23.1 je možné v ovládači nastaviť maximálny limit počtu riadkov na účtenke. Tento limit slúži na zaistenie toho, aby fiškalizácia prebehla bez komplikácií. Ak je nastavená hodnota 0, limit sa nesleduje. V prípade, že je limit prekročený, je užívateľ informovaný a je vrátený späť do režimu Predaj.

| Maximální limit počtu řádků na účtence |                                                                                                    |          |    |  |  |  |  |
|----------------------------------------|----------------------------------------------------------------------------------------------------|----------|----|--|--|--|--|
| Prodej:                                | 100                                                                                                    | Vrácení: | 80 |  |  |  |  |
| Nastavení li<br>příkazu ode            | Nastavení limitu předejde možnosti nefiskalizování dokladu z důvodu překročení délky<br>příkazu odeslaného na fiskální zařízení. |          |    |  |  |  |  |

### Poznámka:

Nastavenie fiškálnej tlačiarne v dokladových agendách je globálne, to znamená, že nastavením fiškálnej tlačiarne v agende pokladničné príjmy dôjde k nastaveniu i v ostatných dokladových agendách.

Pokladničná zásuvka s dokladovými agendami spolupracuje automaticky. Informácie o zapojení pokladničnej zásuvky nájdete v kapitole **Zapojenie zariadenia FiskalPRO VX 520 s pokladničnou zásuvkou.** 

V prípade používania pripojenia prostredníctvom USB kábla je potrebné na lokálnu stanicu nainštalovať ovládač z adresy <u>https://portal.fiskalpro.eu/Files/KnowledgeBase/Documents/WinUSBDriver.zip</u>

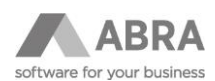

### 2.6.2.2 NASTAVENIE PRE MODUL MALOOBCHODNÉHO PREDAJA

Pre modul a funkcie maloobchodného predaja sa nové zariadenie pre evidenciu tržieb nastavuje nasledujúcim spôsobom:

1. V agende "Nastavenie pokladní" v kategórii "Všeobecné nastavenia" na záložke "Pripojené zariadenia" tlačidlom "Pripojiť" dôjde k zobrazeniu dialógu "Sprievodca pripojením pokladničných periférií".

| <u>O</u> becná nastavení | <u>M</u> aloobchodní prodej           | <u>R</u> estaurační prodej |                                |                |   |
|--------------------------|---------------------------------------|----------------------------|--------------------------------|----------------|---|
| Předvolby Připoj         | ená zařízení <u>T</u> apeta           |                            |                                |                |   |
| Typ zařízení             | Název zařízení                        |                            | Ovladač                        |                | • |
|                          |                                       |                            |                                |                |   |
| <b>•</b> F               | růvodce připojením                    | pokladních perifer         | ií                             | ⊗              |   |
| Ve                       | olba zařízení                         |                            |                                |                |   |
| Prü                      | ivodce vám pomůže při                 | dat, odebrat, odpojit a    | i vyřešit problémy s pokladním | i periferiemi. |   |
| Vyb                      | erte pokladní periferii, k            | terou chcete přidat ne     | bo nastavit.                   |                |   |
|                          | Zařizení<br>O pokladní tiskárna       | 0                          | snímač magnetických karet      |                |   |
|                          | <ul> <li>fiskální tiskárna</li> </ul> | 0                          | snímač čárového <u>k</u> ódu   |                |   |
|                          | zákaznický displej                    | 01                         | <u>v</u> áha                   |                |   |
|                          | O pokladni <u>z</u> asuvka            | 0                          | Diatebni terminai              |                |   |
|                          |                                       | << <u>P</u> rvní           | < Zpět <u>D</u> ále >          | Storno         |   |
|                          |                                       |                            |                                |                | • |
| N N N N                  | Připoj <u>i</u> t <u>O</u> dpojit     | Na <u>s</u> tavit          |                                |                |   |

Je potrebné vybrať možnosť "fiškálna tlačiareň" a pokračovať tlačidlom "Ďalej >".

2. Zobrazí sa štandardný dialóg pre výber a nastavenie konkrétneho ovládača tlačiarne.

| 🕭 Průvodce připojením pokladních periferií                                                                                                    | ⊗                      |
|----------------------------------------------------------------------------------------------------|------------------------|
| Fiskální tiskárna<br>Fiskální tiskárna                                                                                                    | Ŧ                      |
| E F                                                                                                    |                        |
| <u>Q</u> vladač <u>K</u> onfigurace O ovladači                                                                                                    |                        |
| Fiskální tiskárna je určena výhradně pro tisk účtenek.<br>Pokud nebude nastavena, účtenky se budou tisknout na pokladní tiskárně.<br>POZNÁMKA K LEGISLATIVĚ:<br>Pokud to legislativa povoluje, můžete použít běžnou pokladní tiskárnu nebo specializovanou fiskální tiskárnu či tiskárn | u s fiskálním modulem. |
| << <u>P</u> rvní < Zpět Doko                                                                                                    | nčit Storno            |

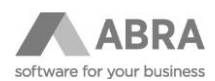

3. Po stlačení tlačidla "**Ovládač**" sa zobrazí okno pre výber.

Je potrebné vybrať ovládač FM\_FiskalPro.g3p – Fiškálna tlačiareň FM\_FiskalPro

| Vyberte, prosím, ovladač |                                 |  |  |  |  |
|--------------------------|---------------------------------|--|--|--|--|
| Název souboru            | Popis                           |  |  |  |  |
| ▶ FM_FiskalPro.g3p       | Fiškálna tlačiareň FM_FiskalPro |  |  |  |  |
| FM_GenXML.g3p            | AbraPOSPrintServer              |  |  |  |  |
| FM_Posnet.g3p            | Fiskální tiskárna Posnet        |  |  |  |  |
| FM_Varos.g3p             | Fiškálná tlačiareň Varos        |  |  |  |  |
| IBMSureOneThermal.g3p    | IBM SureOne Thermal             |  |  |  |  |
| IPCPrt267.g3p            | IPC PRT-267                     |  |  |  |  |
| 4                        | · · · ·                         |  |  |  |  |
| 14 4 F F Q               |                                 |  |  |  |  |
|                          | <u>O</u> K Storno               |  |  |  |  |

4. Po vybraní správneho ovládača sa zaktívni tlačidlo "Konfigurácia" pre ďalšie možnosti nastavenia.

| 📀 Průvodce připojením pokladních periferií                                                                                                    |                  |                     |                     | ⊗             |
|----------------------------------------------------------------------------------------------------|------------------|---------------------|---------------------|---------------|
| <b>Fiskální tiskárna</b><br>Fiskální tiskárna                                                                                                    |                  |                     |                     | F             |
| Fiškálna tlačiareň FM_FiskalPro<br>Fiškálna tlačiareň FiskalPro, V-1.00, 28.3.2019<br>Ovladač Konfigurace O ovladač                                                                                                    |                  |                     |                     |               |
| Fiskální tiskárna je určena výhradně pro tisk účtenek.<br>Pokud nebude nastavena, účtenky se budou tisknout na pokladní tiskárně.<br>POZNÁMKA K LEGISLATIVĚ:<br>Pokud to legislativa povoluje, můžete použít běžnou pokladní tiskárnu nebo spec | cializovanou f   | fiskální tiskárnu ( | či tiskárnu s fiská | lním modulem. |
|                                                                                                    | << <u>P</u> rvní | < Zpět              | Dokončit            | Storno        |

5. V konfigurácii ovládača sa nastavuje spôsob pripojenia.

Ponúkané sú možnosti USB/sériový port alebo sieťový TCP/IP.

| Konfigurácia ovládača         |          | 8          | 9 |
|-------------------------------|----------|------------|---|
| Nastavení                     |          |            |   |
| Připojení<br>USB/sériový port | ⊖ TCP/IP |            |   |
| Výchozí komunikačný port pro  | hledání: | ✓ Vyhľadať |   |

Pre voľbu USB/sériový port existuje tlačidlo inteligentného vyhľadávania portu, na ktorom je nové zariadenie pripojené.

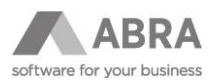

V prípade používania pripojenia prostredníctvom USB kábla je potrebné na lokálnu stanicu nainštalovať ovládač z adresy <u>https://portal.fiskalpro.eu/Files/KnowledgeBase/Documents/WinUSBDriver.zip</u>

6. Pokiaľ chceme využiť komunikácie po sieti, je potrebné vybrať možnosť TCP/IP a vyplniť správnu IP adresu.

| Ko | onfigurácia o            | ovládača 🛛 🛛 🛛                                      |  |
|----|--------------------------|-----------------------------------------------------|--|
|    | Nastavení                |                                                     |  |
|    | Připojení<br>🔿 USB/sério | vý port 💿 TCP/IP                                    |  |
|    | IP Adresa:               | 10.0.0.100 Vyhľadať                                 |  |
|    | Port:                    | 6 090 Standardní hodnota používaná fiskálem je 6090 |  |

Pre voľbu TCP/IP existuje tlačidlo inteligentného vyhľadávania IP adresy, na ktorej je nové zariadenie.

Po potvrdení nastavenia je nové zariadenie pripravené správne evidovať tržby.

### Poznámka:

Pokladničná zásuvka bez ďalšieho nastavenia v maloobchodnom predaji spolupracuje automaticky. Zásuvka sa otvára v dobe tlače účtenky (po platbe a uzavrení účtenky na pokladni). Informácie o zapojení pokladničnej zásuvky nájdete v kapitole **Zapojenie zariadenia FiskalPRO VX 520 s pokladničnou zásuvkou.** 

V prípade používania pripojenia prostredníctvom USB kábla je potrebné na lokálnu stanicu nainštalovať ovládač z adresy <a href="https://portal.fiskalpro.eu/Files/KnowledgeBase/Documents/WinUSBDriver.zip">https://portal.fiskalpro.eu/Files/KnowledgeBase/Documents/WinUSBDriver.zip</a>

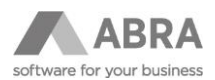

# 2.7 ZAPOJENIE ZARIADENIA FISKALPRO VX 520 S POKLADNIČNOU ZÁSUVKOU

Pre možnosť pripojenia pokladničnej zásuvky k fiškálnemu zariadeniu sériovou linkou je potrebné zakúpiť špeciálny adaptér.

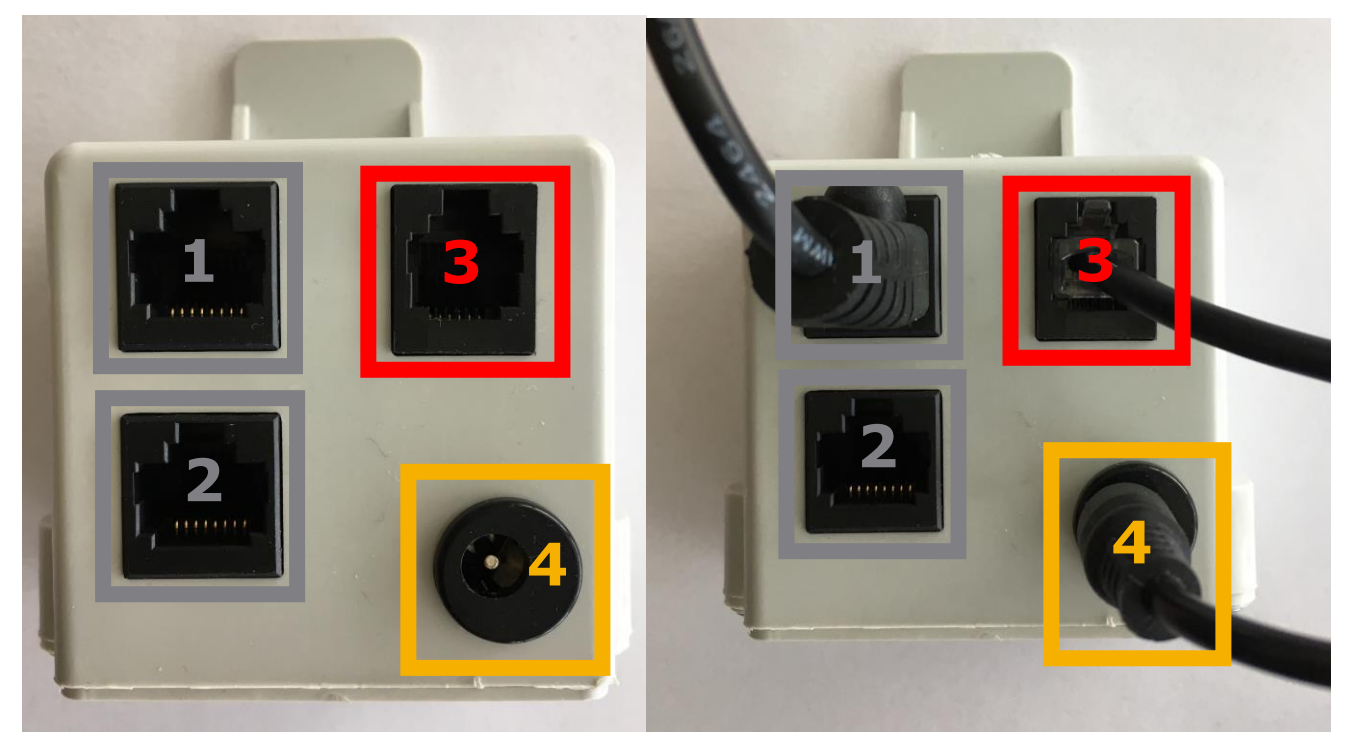

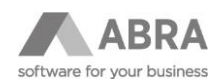

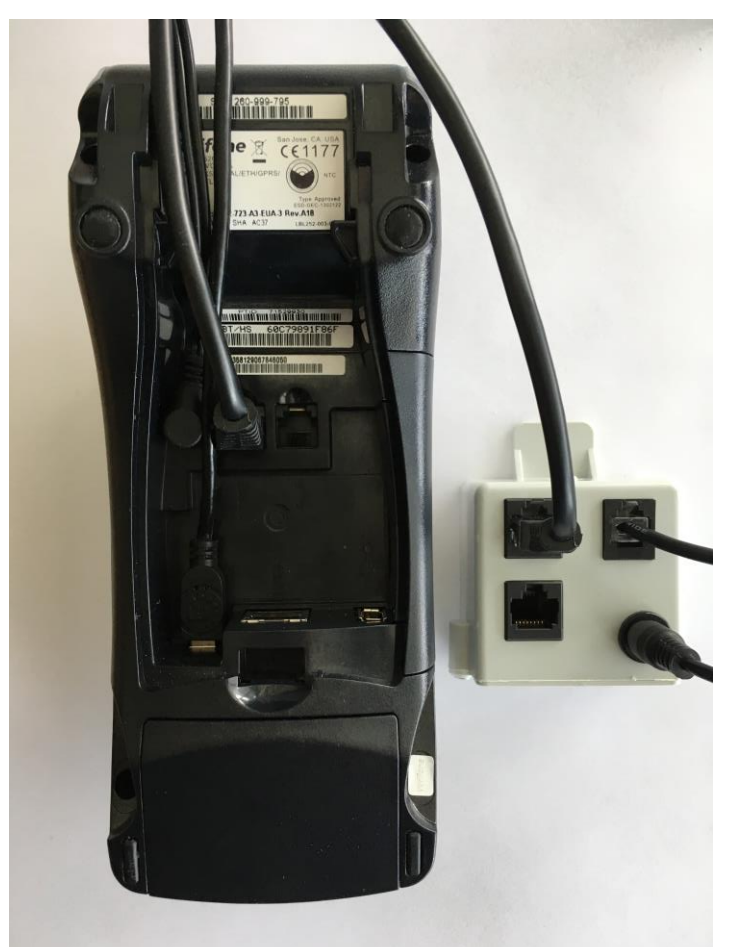

- 1. RJ45 konektor pre pripojenie FiskalPRO
- RJ45 konektor pre pripojenie FiskalPRO Potrebný kábel: RJ45 – RJ45

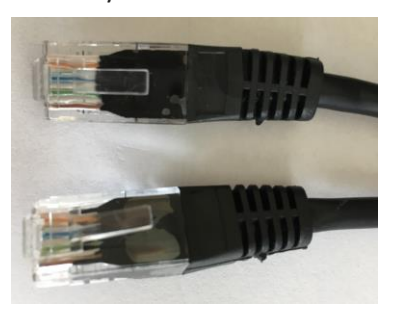

 RJ11 konektor pre pripojenie pokladničnej zásuvky Potrebný kábel: RJ11 – RJ45

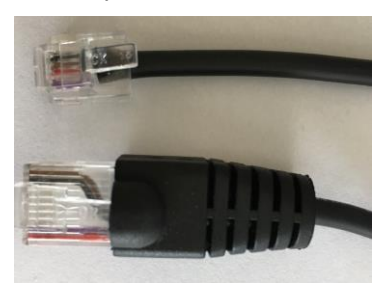

4. Adaptér

# 2.8 NASTAVENIE ZÁKAZNÍCKEHO DISPLEJA

Zariadenie FiskalPRO VX 520 je vybavené vlastným zákazníckym displejom. Pre nastavenie funkcie zákazníckeho displeja je potrebné zariadenie nastaviť samostatne. Zákaznícky displej je možné nastaviť len pre modul maloobchodného predaja.

1. V agende "Nastavenie pokladní" v kategórii "Všeobecné nastavenia" na záložke "Pripojené zariadenia" tlačidlom "Pripojiť" dôjde k zobrazeniu dialógu "Sprievodca pripojením pokladničných periférií".

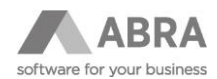

| Obecná nastaven | í <u>M</u> aloobchodní prodej         | <u>R</u> estaurační prodej |                            |                       |           |     |
|-----------------|---------------------------------------|----------------------------|----------------------------|-----------------------|-----------|-----|
| Předvolby Přip  | ojená zařízení <u>T</u> apeta         |                            |                            |                       |           |     |
| Typ zařízení    | Název zařízení                        |                            | Ovladač                    |                       |           | A   |
| Fiscal          | Fiskální tiskárna                     |                            | FM_FiskalPro.g3p           |                       |           | _   |
|                 | 🔨 Průvodce připojení                  | im pokladních peri         | ferií                      |                       | 8         |     |
|                 | Volba zařízení                        |                            |                            |                       |           |     |
|                 | Průvodce vám pomůže p                 | ořidat, odebrat, odpo      | jit a vyřešit problém      | y s pokladními perife | eriemi. 🏲 |     |
|                 | Vyberte pokladní periferii            | , kterou chcete přida      | t nebo nastavit.           |                       |           |     |
|                 | Zařízení                              |                            |                            |                       | - I       |     |
|                 | 🔾 pokladní <u>t</u> iskárna           |                            | 🔾 snímač <u>m</u> agnetick | ých karet             |           |     |
|                 | 🔾 fiskální tiskárna                   |                            | 🔾 snímač čárového          | <u>k</u> ódu          |           |     |
|                 | <ul> <li>zákaznický disple</li> </ul> | đ                          | ⊖ <u>v</u> áha             |                       |           |     |
|                 | 🔾 pokladní <u>z</u> ásuvka            | i                          | 🔾 platební terminál        |                       |           |     |
|                 |                                       |                            |                            |                       |           |     |
|                 |                                       | << <u>P</u> r              | vní < Zpět                 | <u>D</u> ále >        | Storno    |     |
|                 |                                       |                            |                            |                       |           | · . |
|                 | Připojit Odpojit                      | Nastavit                   |                            |                       |           |     |

2. Zobrazí sa štandardný dialóg pre výber a nastavenie konkrétneho ovládača tlačiarne.

| 🐼 Průvodce připojením poklad                             |                                | $\otimes$ |          |        |
|----------------------------------------------------------|--------------------------------|-----------|----------|--------|
| Zákaznický displej<br>Zákaznický displej zobrazuje záka: | Ŧ                              |           |          |        |
| Qvladač Konfigurace                                      | O ovladači<br><< <u>P</u> rvní | < Zpět    | Dokončit | Storno |

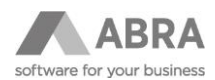

3. Po stlačení tlačidla "**Ovládač**" sa zobrazí okno pre výber.

Je potrebné vybrať ovládač PrinterDisplay.g3p – Fiškálny displej, pripojený k tlačiarni

| Vyberte, prosím, ovladač |                                        |  |  |  |  |
|--------------------------|----------------------------------------|--|--|--|--|
| Název souboru 🔺          | Popis 🔺                                |  |  |  |  |
| ▶ PrinterDisplay.g3u     | Fiškálny displej, připojený k tiskárně |  |  |  |  |
| VarosFiscalDisplay.g3u   | Fiškálny displej Varos                 |  |  |  |  |
| VFD650.g3u               | Displej VFD-650                        |  |  |  |  |
| VFD700.g3u               | Displej VFD-700                        |  |  |  |  |
| VirtualDisplay.g3u       | Virtuální displej                      |  |  |  |  |
| Virtuos.g3u              | Displej Virtuos 2028-2030              |  |  |  |  |
| •                        | • • •                                  |  |  |  |  |
|                          |                                        |  |  |  |  |
|                          | <u>O</u> K Storno                      |  |  |  |  |

4. Po vybraní správneho ovládača sa zaktívni tlačidlo "Konfigurácia" pre ďalšie možnosti nastavenia.

| A Průvodce připojením pokladních periferií |                                              |                    |                    |           |
|--------------------------------------------|----------------------------------------------|--------------------|--------------------|-----------|
| Zákaznický d<br>Zákaznický disple          | <b>lisplej</b><br>2j zobrazuje zákazni       | ‹ům informace o pr | ůběhu prodeje a pl | lacení. 루 |
| Fišk<br>Displ                              | alny displej, přip<br>ej fiškálnej tlačiarne | ojený k tiskárně   |                    |           |
| <u>O</u> vladač                            | <u>K</u> onfigurace                          | O ovladači         |                    |           |
|                                            | << <u>P</u> rvr                              | í < Zpět           | Dokončit           | Storno    |

5. V konfigurácii ovládača sa priraďuje konkrétne zariadenie.

| Konfigurácia ovládača                                                                                                | 8          |
|----------------------------------------------------------------------------------------------------|------------|
| Pripojenie                                                                                                    |            |
| Fiškálná tlačiareň                                                                                                   |            |
| 99 FM_FiskalPro.g3p                                                                                                  |            |
| POZOR!<br>Ovládač treba pripojiť k fiškálnej tlačiarne, ktorá<br>umožňuje nezávislé ovládanie zákaznického displeja. |            |
|                                                                                                    | <u>о</u> к |

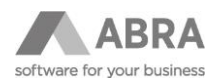

6. Po správnom nastavení sa zobrazí informačná hláška o pripojení zákazníckeho displeja.

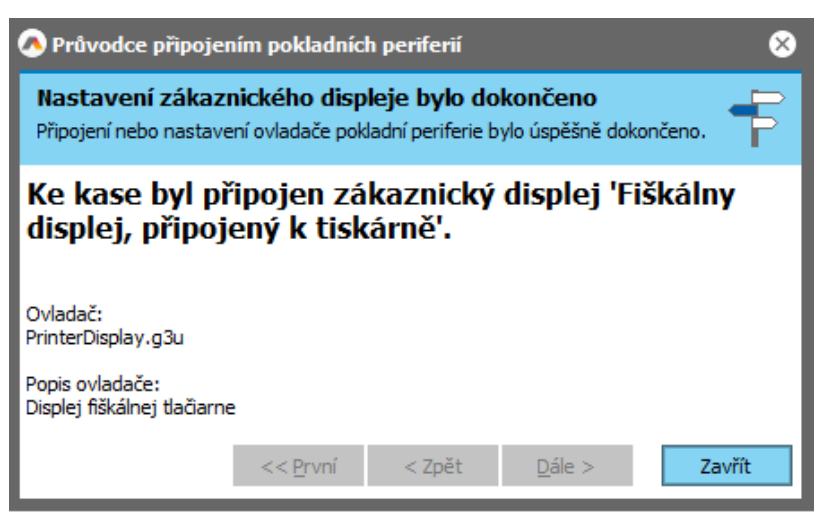

Po dokončení nastavenia je nové zariadenie pripravené.

## 2.9 NASTAVENIE PLATOBNÉHO TERMINÁLU

Zariadenie FiskalPRO VX 520 môže fungovať tiež ako platobný terminál. Pre nastavenie funkcie platobného terminálu je potrebné ho nastaviť v agende Prevádzky ako ďalšie samostatné zariadenie. Platobný terminál sa nastavuje a on-line komunikácia funguje len pre modul maloobchodného predaja.

1. Pre možnosť využitia platobného terminálu je potrebné mať v ABRA Gen nadefinovaný spôsob úhrady, kedy ako typ platby bude nastavený platobný terminál

| Agendy |                | Se <u>z</u> nam     | <u>D</u> etail | Ochrana dat            | Příloh <u>y</u> |      |
|--------|----------------|---------------------|----------------|------------------------|-----------------|------|
|        | Způsoby úhrady | Kód:<br>Název:      |                | PT<br>Platební termina | ál              |      |
|        |                | Typ pla<br>Analytil | tby:<br>ka:    | Platební termin        | ál              |      |
|        |                | Maximá              | ilní vrace     | ená částka:            |                 | 0,00 |
|        |                | Maximá              | ilní částk     | a platby:              |                 | 0,00 |
|        |                | 🗌 Vyža              | adovat k       | comentář               |                 |      |
|        |                | Nadpis              | komentá        | áře:                   |                 |      |
|        |                | Tisk                | nout kor       | mentář na účten        | ku              |      |
|        |                | Zad                 | ávat aut       | torizační kód          |                 |      |

Tento spôsob úhrady následne musí byť pridaný v platbách. V agende "Prevádzky" na záložke "Detail" v kategórii "Všeobecné nastavenia" na záložke "Platby".

| Agendy |                                                                                | Se <u>z</u> nam <u>D</u> etail O | ochrana dat Přílohy                   |                                |                            |                          |                                    |                |
|--------|--------------------------------------------------------------------------------|----------------------------------|---------------------------------------|--------------------------------|----------------------------|--------------------------|------------------------------------|----------------|
|        | Provozy                                                                        | Kód: 01<br>Obecná nastavení      | Název: Pre<br>Maloobchodní prodej Re  | dajňa<br>staurační prodej      |                            |                          |                                    |                |
|        | Předvolby <u>1</u> Předvolby <u>2</u> Nastavení tisku účtenky <u>C</u> eník, v |                                  |                                       | ičtenky <u>C</u> eník, vyhledá | vání zboží <u>A</u> dresář | Platby Zboží vyloučené z | e slev Pracovní ka <u>l</u> endáře | Adresa provozu |
|        |                                                                                | Povolené kombin                  | ace způsobu úhrady a měn              | у                              |                            |                          |                                    |                |
|        |                                                                                | Kód zp. úhrady                   | Název zp. úhrady                      | Měna                           | Počet kopií Pře            | snost zaokrouhlení       | Zaokrouhlení                       |                |
|        |                                                                                | H1                               | H1 V hotovosti                        |                                | EUR 1 na 0,01              |                          | Aritmeticky                        |                |
|        |                                                                                | DK                               | Platha platobnou kart                 | ELID                           | 1.02(                      | 0,01                     | Aritmeticky                        |                |
|        |                                                                                | ▶ PT                             | <ul> <li>Platební terminál</li> </ul> | EUR                            | 1 na (                     | 0,01                     | Aritmeticky                        |                |

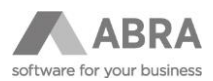

3. V agende "Nastavenie pokladní" v kategórii "Všeobecné nastavenia" na záložke "Pripojené zariadenia" tlačidlom "Pripojiť" dôjde k zobrazeniu dialógu "Sprievodca pripojením pokladničných periférií".

| <u>O</u> becná nastavení | <u>M</u> aloobchodní prodej                            | j <u>R</u> estaurační prodej                           |
|--------------------------|--------------------------------------------------------|--------------------------------------------------------|
| Předvolby Připo          | jená zařízení <u>T</u> apeta                           | ]                                                      |
| Typ zařízení             | Název zařízení                                         | Ovladač                                                |
| Fiscal                   | Fiskální tiskárna                                      | FM_FiskalPro.g3p                                       |
| Display1                 | Zákaznický displej                                     | PrinterDisplay.g3u                                     |
| 🐼 Pr                     | ůvodce připojením p                                    | pokladních periferií 🛛 🛞                               |
| Vol<br>Prův<br>perif     | <b>ba zařízení</b><br>odce vám pomůže přida<br>eriemi. | at, odebrat, odpojit a vyřešit problémy s pokladními 루 |
| Vyber                    | te pokladní periferii, kte                             | erou chcete přidat nebo nastavit.                      |
|                          | Zařízení                                               |                                                        |
|                          | ) pokladní <u>ti</u> skárna                            | 🔿 snímač <u>m</u> agnetických karet                    |
|                          | 🔵 fiskální tiskárna                                    | 🔿 snímač čárového <u>k</u> ódu                         |
|                          | 🔵 zákaznický <u>d</u> isplej                           | ) <u>v</u> áha                                         |
|                          | ) pokladní <u>z</u> ásuvka                             | [platební terminá]     [     ]                         |
|                          |                                                        |                                                        |
|                          | <                                                      | < <u>P</u> rvní < Zpět <u>D</u> ále > Storno           |
|                          |                                                        |                                                        |
|                          | Připoj <u>i</u> t <u>O</u> dpojit                      | Nagtavit                                               |

4. Zobrazí sa štandardný dialóg pre výber a nastavenie konkrétneho ovládača platobného terminálu.

| 🕭 Průvodce připojením pokladních periferií 🛛 🕺 🕺 |                     |            |                |        |  |  |  |  |
|--------------------------------------------------|---------------------|------------|----------------|--------|--|--|--|--|
| Platební terr<br>Platební terminál               | iami. 🕈             |            |                |        |  |  |  |  |
| Ĩ                                                |                     |            |                |        |  |  |  |  |
| <u>O</u> vladač                                  | <u>K</u> onfigurace | O ovladači |                |        |  |  |  |  |
|                                                  | << <u>P</u> rvní    | < Zpět     | <u>D</u> ále > | Storno |  |  |  |  |

5. Po stlačení tlačidla "**Ovládač**" sa zobrazí okno pre výber.

Je potrebné vybrať ovládač PrinterTerminal.g3p – Terminál cez tlačiareň

| Vyberte, prosím, ovladač |                               | $\otimes$ |
|--------------------------|-------------------------------|-----------|
| Název souboru            | A Popis                       | •         |
| KomercniBanka.g3t        | Terminál Komerční banka 1.0   |           |
| PrinterTerminal.g3t      | Terminál přes tiskárnu        |           |
| Raiffeisenbank.g3t       | Terminál Raiffeisenbank 1.0   |           |
| Sporitelna.g3t           | Terminál Česká spořitelna 2.3 |           |
| UniCredit.g3t            | Terminál UniCredit Bank 1.0   |           |
| VirtualTerminal.g3t      | Virtual Terminal 2.0          | -         |
| •                        |                               | •         |
| 4 4 ► H Q                |                               |           |
|                          | <u>O</u> K Sto                | rno       |

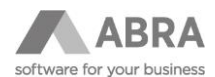

6. Po vybraní správneho ovládača sa zaktívni tlačidlo "Konfigurácia" pre ďalšie možnosti nastavenia.

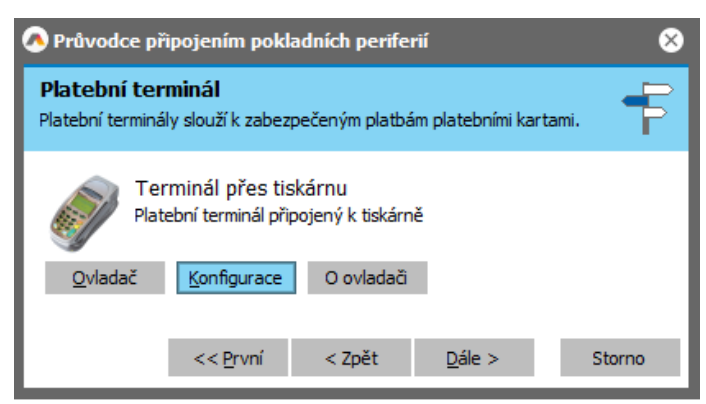

7. V konfigurácii ovládača sa priraďuje konkrétne zariadenie.

| Konfigurace ovladače 🛛 🕺                                                                                                    |            |        |  |  |  |  |  |  |
|----------------------------------------------------------------------------------------------------|------------|--------|--|--|--|--|--|--|
| Ovladač slouží k řízení platebního terminálu připojeného<br>přes fiskální tiskárnu. Pokud požadovaná tiskárna není v<br>seznamu tiskáren, je pravděpodobné, že není<br>nainstalovaná. |            |        |  |  |  |  |  |  |
| Tiskárna                                                                                                    |            |        |  |  |  |  |  |  |
| 99 FM_FiskalPro.g3p                                                                                                    |            |        |  |  |  |  |  |  |
|                                                                                                    |            |        |  |  |  |  |  |  |
|                                                                                                    | <u>о</u> к | Storno |  |  |  |  |  |  |

8. Po správnom nastavení sa zobrazí informačná hláška o pripojení platobného terminálu.

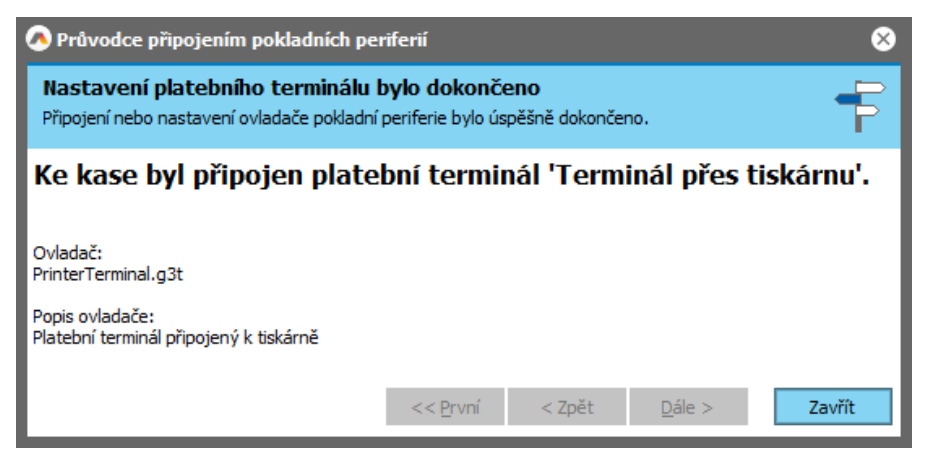

### Poznámka:

Ďalšie pripájané zariadenie, ktoré je súčasťou fiškálneho zariadenia, ako je zákaznícky displej alebo platobný terminál, vyžaduje pripojené a nastavené zariadenie fiškálnej tlačiarne.

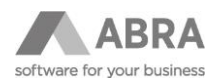

# 2.10 NASTAVENIE EXTERNEJ TLAČIARNE

Fiškálne zariadenie FiskalPRO je možné použiť tiež v kombinácii s externou tlačiarňou. V tejto kapitole je uvedený postup nastavenia fiškálneho zariadenia pre tlač na externú tlačiareň.

### 2.10.1 EPSON TM-88 - (DB-25) RS232/COM KONEKTOR

### Nastavenie pre externú tlač s tlačiarňou EPSON TM-88:

Na fiškálnom zariadení je potrebné nastaviť (prostredníctvom červeného tlačidla [X] + [5])

Lokácia = hodnota

6284 = 3 (3 = zapni externú tlač; 0 alebo nič = vypni externú tlač)

6286 = 1

6459 = 3, kódovanie podľa typu tlačiarne, (Epson TM88 IV, RP80; šírka 80 mm - 42 znakov na riadok)

**Na externej tlačiarni** je nutné nastaviť pomocou DIP prepínačov pod krytom na základni východiskovej hodnoty komunikácie (dáta bity: 8, parita: žiadna, stop bity: 1 alebo viac, handshaking: DTR/DSR, rýchlosť 38400). Následne je potrebné nastaviť pomocou Memory and Command Utility (na stiahnutie tu: <u>https://download.epson-biz.com/modules/pos/index.php?page=single\_soft&cid=4451&pcat=10&scat=42</u>) z pripojeného počítača rýchlosť na 115200.

Ďalšie informácie, rovnako ako hodnoty nastavenia lokácie 6459 pre ostatné podporované tlačiarne, sú na <u>https://portal.fiskalpro.eu/cs/navody-</u>

dokumentace?section=fiskalpro&path=manuals/servicemanuals/nativeprotocol/ekasa/integracia u verze 2.12.64.297

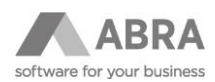

# 2.11 BLOKÁCIA FIŠKÁLNEHO ZARIADENIA

Pokiaľ je fiškálne zariadenie blokované z dôvodu chybne odoslanej dátovej správy alebo chybou na strane systému e-kasa finančné správy, je možné ho odblokovať odoslaním novej korektnej dátovej správy s rovnakým unikátnym identifikátorom (UID) ako správa, ktorá zariadenie zablokovala.

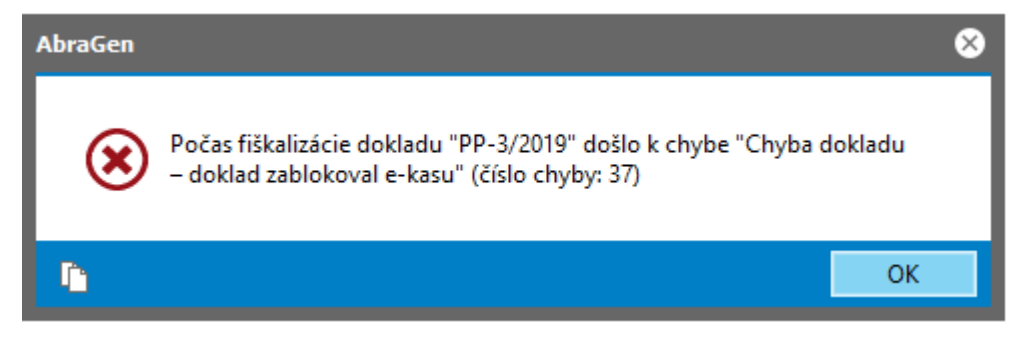

V dokladových agendách je zablokované fiškálne zariadenie možné odblokovať opravou dokladu.

V prípade blokovaného fiškálneho zariadenia modulom maloobchodného predaja a pokladne je potrebné predávať na paragón (viac v kapitole **Predaj na paragón**) a kontaktovať dodávateľa softwaru.

# 3. ĎALŠIE ROZŠÍRENIE V ABRA GEN

V tejto kapitole sú popísané zmeny v informačnom systéme ABRA Gen, ktoré boli vykonané v súvislosti s legislatívnymi zmenami spôsobu evidencie tržieb na Slovensku.

### 3.1 NOVÁ AGENDA

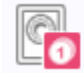

E-kasa fiskální transakce

Pre celkové sprehľadnenie procesu evidencie tržieb v slovenskej verzii Abry Gen bola pridaná nová agenda "E-kasa fiškálna transakcia", kde sa nachádzajú všetky fiškalizované tržby.

Agenda fiškálnych transakcií má štandardne štyri základné záložky: obmedzenie, zoznam, detail a ochrana dát.

Zoznam fiškálnych transakcií obsahuje riadkový výpis všetkých fiškalizovaných dokladov so základnými údajmi, ako je číslo, dátum a čas vytvorenia a fiškalizácie dokladu, unikátny identifikátor alebo celková suma.

| Agendy                             | <u>O</u> mezení Se <u>z</u> nam | Detail Ochrana dat    |                                             |        |                                  |                                    |                                              |          |                                 |                |
|------------------------------------|---------------------------------|-----------------------|---------------------------------------------|--------|----------------------------------|------------------------------------|----------------------------------------------|----------|---------------------------------|----------------|
| E have det dis a second            | Záznam: 14 z 14                 | Vybrané omezení 💌     | Bez jména (neuložené)                       |        |                                  |                                    |                                              |          |                                 |                |
| C-kasa fiskani transakce K dokładu |                                 | Datum a čas vytvoření | <ul> <li>Datum a čas fiskalizace</li> </ul> | а Тур  | Provozovna 🗆 Pokladna 🗆 Doklad 🗆 | Unikátní identifikátor (UID) 0     | D OKP                                        | 🗆 Částka | Identifikátor původního dokladu | Čislo paragonu |
|                                    | PP-2/2019                       | 24.04.2019 16:31:57   | 24.04.2019 16:31:57                         | Prodej | 0                                | PQXQJ41AOXFOL12YYW3VX2YTH4         | HG0E4QBAOV541355XMQ0D3EGOC                   | 365,10   |                                 |                |
|                                    | PP-3/2019                       | 24.04.2019 16:33:10   | 24.04.2019 16:33:10                         | Prodej | 0                                | 4CAB INPPICJOF5JZ13LDH5LWYW        | DAS0N3SDZF3OX4FZBV0ZRCKR2O                   | 365,10   |                                 |                |
|                                    | PP-4/2019                       | 24.04.2019 16:34:53   | 24.04.2019 16:34:53                         | Prodej | 0                                | XOOYED0IVOWOX3FT0WUIFDFX1G         | SUFOANE15VSOL21QRR5L0F03F0                   | 365,10   |                                 |                |
|                                    | UC1-1/2019                      | 24.04.2019 16:39:52   | 24.04.2019 16:39:52                         | Prodej | 0                                | IAUNH5CTBKV4Z4EM5XCWBMGNYC         | RTH1BT02GZSORGTHG25I4FJXE4                   | 365,00   |                                 |                |
|                                    | UC1-2/2019                      | 17.05.2019 12:46:06   | 17.05.2019 12:46:16                         | Prodej | 0                                | 0-3A35DD9C8C09429085DD9C8C098-TEST | FA909EC2-DF3F30F1-F022C791-4F6ABC8C-6DDCB154 | A 365,00 |                                 |                |
|                                    | UC1-3/2019                      | 17.05.2019 12:46:50   | 17.05.2019 12:47:00                         | Prodej | 0                                | O-18518351E2164766918351E216F-TEST | 28325F2C-BE0DF582-F79404E2-C6E8BA6D-F189C88C | 50,00    |                                 |                |
|                                    | UC1-4/2019                      | 17.05.2019 14:42:24   | 17.05.2019 14:42:34                         | Prodej | 0                                | 0-697F53293CF04C778F53293CF05-TEST | 22FC5703-B1342C16-3D688273-A91C28A0-A87889D1 | 365,00   |                                 |                |
|                                    | PP-5/2019                       | 21.05.2019 10:21:15   | 21.05.2019 10:21:15                         | Prodej | 0                                | HDBEWIR 4NMW 4X 1MGO 4 1GFNQG 4S   | 5HGNNLBIS4NOHG24TIYR4NKE3S                   | 50,00    |                                 |                |
|                                    | PP-6/2019                       | 21.05.2019 10:26:52   | 21.05.2019 10:26:52                         | Prodej | 0                                | R243UTRKWKKON0RBMWR0BCY5U0         | RXB04APPYSZO14IPCDEV1IL4QK                   | 315,10   |                                 |                |
|                                    | UC1-5/2019                      | 21.05.2019 10:32:09   | 21.05.2019 10:32:19                         | Prodej | 0                                | O-8A3D82EDA6144D6C8D82EDA6144-TEST | 41D21537-7876FE59-D3EE111D-57114F01-E688FD33 | 50,00    |                                 |                |
|                                    | UC1-6/2019                      | 21.05.2019 12:06:35   | 21.05.2019 12:06:44                         | Prodej | 0                                | O-E586E7022871423586E70228717-TEST | D1567F8A-30F8C2FF-59D9622A-4EA775ED-80801584 | 365,00   |                                 |                |
|                                    | UC1-7/2019                      | 21.05.2019 13:47:43   | 21.05.2019 13:47:53                         | Prodej | 0                                | O-592E29FD42A04FDBAE29FD42A0A-TEST | 58303891-05C7A020-53560810-BC9E3733-71E664A7 | 630,50   |                                 |                |
|                                    | UC1-8/2019                      | 23.05.2019 08:52:57   | 23.05.2019 08:53:08                         | Prodej | 2 5 694                          | 0-2CDD782EA1E842F29D782EA1E85-TEST | 24EEC876-902B7369-9532B54F-51BCB641-9D5284C0 | 630,50   |                                 |                |
|                                    | ► UC1-9/2019                    | 23.05.2019.08:54:58   | 23.05.2019.08-55-08                         | Prodei |                                  | 0-2089E43CE4954E5489E43CE4956-TEST | 68674841-RE584CE9-0D304E1C-438E1834-44E463C5 | 5 630.50 |                                 |                |

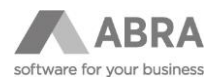

Na detaile fiškálnej transakcie sú k dispozícii ďalšie tri subzáložky: hlavička, priebeh spracovania a dátová komunikácia.

Na hlavičke sa nachádzajú základné údaje o fiškalizácii dokladu.

| <u>H</u> lavička                    | <u>P</u> růběh zpracování | Da <u>t</u> ová k | omunika                    | ice        |          |      |  |  |
|-------------------------------------|---------------------------|-------------------|----------------------------|------------|----------|------|--|--|
| K dokladu:                          |                           | UC1-1/2019        |                            |            |          |      |  |  |
| Typ:                                |                           | Prodej            |                            |            | ĺ        |      |  |  |
| Částka:                             | Částka:                   |                   | 365,00 🖩                   |            |          |      |  |  |
| Datum a                             | Datum a čas vytvoření:    |                   | 24.04.2019 🛗 16:39:52 🖨    |            |          |      |  |  |
| Datum a                             | Datum a čas přijetí:      |                   | 19 🚞                       | 16:39:52 韋 |          |      |  |  |
| Unikátní identifikátor dokladu (UII |                           | UID):             | IAUNH                      | 5CTBKV4Z4E | M5XCWBMG | GNYC |  |  |
| Ověřovací kód podnikatele (OKP):    |                           |                   | RTH1BT02GZSORGTHG25I4FJXE4 |            |          |      |  |  |
| Identifikátor původního dokladu:    |                           | u:                |                            |            |          |      |  |  |
| Číslo para                          | agonu:                    |                   |                            |            |          |      |  |  |
| Datum a čas paragonu:               |                           |                   |                            | 00:00      |          |      |  |  |

Na záložke priebeh spracovania je zaznamenané logovanie priebehu fiškalizácie.

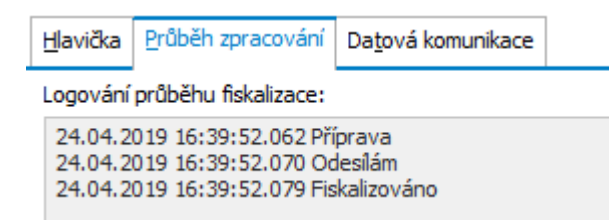

Na záložke dátová komunikácia je výpis odoslaných príkazov.

| <u>H</u> lavička                                                                                                    | <u>P</u> růběh zpracování                                                                                                    | Da <u>t</u> ová komunikace |  |  |  |  |  |  |  |
|----------------------------------------------------------------------------------------------------|----------------------------------------------------------------------------------------------------|----------------------------|--|--|--|--|--|--|--|
| Odeslané příkazy:                                                                                                    |                                                                                                    |                            |  |  |  |  |  |  |  |
| FTUIDF:<br>FTBARC<br>FTOPEN<br>FTXTC%<br>FTXTC%<br>FTXTC%<br>FTXTC%<br>FTEMU<br>FITEMU<br>FITEMU<br>FITEMU<br>FITEMU<br>FITEMU<br>FITEMU<br>FITEMU<br>FTTCA3<br>FPAYI1<br>FPAYRU<br>FPAYA3<br>FTEXT%<br>FTXTC%<br>FTCLOS | 52E 1948-91EB-4ADF-<br>ODEUC 1-1/2019<br>0<br>6NÚčtenka: UC 1-1/20<br>6NPredavač: Supervis<br>6NDňa: 24.04.2019 1<br>5N<br>365<br>01 TV 21JT2P<br>1<br>ks<br>365.1<br>1<br>1<br>65<br>hotovosti<br>65<br>6N<br>6Ntel.: 02/57312432,<br>E | BB44-86CE31F04853          |  |  |  |  |  |  |  |

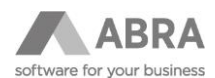

# 3.2 ADRESÁR FIRIEM

Pokiaľ si Váš zákazník praje na účtenku vytlačiť svoju identifikáciu, ABRA Gen Vám toto nastavenie umožňuje na zázname konkrétneho zákazníka.

Do číselníka Adresár firiem bola do kategórie ďalších údajov pridaná nová položka pre voliteĺné nastavenie identifikácie zákazníka:

- Identifikácia zákazníka pre e-pokladňu
  - Žiadna hodnota východisková hodnota.
  - IČO ako odosielaný identifikátor kupujúceho bude použité IČO, identifikačné číslo osoby.
  - IČ DPH ako odosielaný identifikátor kupujúceho bude použité IČ DPH, daňové identifikační číslo.
  - IČ DPH ako odosielaný identifikátor kupujúceho bude použité IČ DPH, identifikačné číslo pre daň z pridanej hodnoty.
  - Kód ako odosielaný identifikátor kupujúceho bude použitý kód firmy zo systému ABRA Gen.
  - Názov ako odosielaný identifikátor kupujúceho bude použitý názov firmy zo systému ABRA Gen.

| Agendy        | Seznam Detail Souvislosti Předchůdy Povolení ke zpracování dat Ochrana dat Přílohy                  |        |
|---------------|----------------------------------------------------------------------------------------------------|--------|
|               | Kód: 00021 IČO: 31375162 IČD: SK2020327210                                                          |        |
| Adresar firem | Název: ABRA Software s.r.o. DIČ: Číslo EORI:                                                        |        |
|               |                                                                                                    |        |
|               | Sidio Provozovny Osoby Bank.ucty Dasi udaje Kijce Eoto Fyzicka osoba Sortimentni slevy Kategorizace |        |
|               | Předvolby pro fakturaci a pohledávky Ceny a slevy                                                   |        |
|               | Kredit: 0,00 🔛 🗌 Sl <u>e</u> dovat Preferovaná definice ceny: 💌                                     |        |
|               | Splatnost: 14 🗘 dnů Splatnost pro nákup: 14 🗘 dnů Cenik:                                            |        |
|               | Tolerance po splat.: 0 🗘 dnů Dealer.sleva: 0,00 🗑 %                                                 |        |
|               | Dealer. třída:                                                                                      |        |
|               | Úrok z prodlení 0,5000 🖩 %                                                                          |        |
|               | Zpôs.úhrady: Dealerská sleva: Nepoužít                                                              |        |
|               | Ména: 💌 Kusová sleva: Nepoužít 🗸                                                                    |        |
|               | Zeme DPH reg.:                                                                                      |        |
|               | Skad:                                                                                               |        |
|               | Registrace Komunikace                                                                               |        |
|               | Firma je registrována (v obchodním rejstříku nebo jiné evidenci) WWW: www.abra.sk 0                 | tevřít |
|               | Registrace vedena u: Otevřít Souhlas se zasíláním obch. sdělení: Nevyjádřil se                      | -      |
|               | Pod č. jednacím: Zpracování a odesl. el. dokladů: Nezpracovávat                                     | -      |
|               | Datum zápisu: - Formát elektronických dokladů: ISDOC + přílohy                                      | •      |
|               | Účetní výkazy Způsob Komunikace pro poptavky:                                                       |        |
|               | Konsolidovaná jednotka státu                                                                        |        |
|               | GDPR Právní subjekt                                                                                 |        |
|               | Omezení zpracování                                                                                  |        |
|               | Přenesení daňové povinnosti E-kasa                                                                  |        |
|               | Plátce DPH (povolit přenesení daňové povinnosti) Identifikace zákazníka pro e-kasu: IČO 🔽           |        |
|               |                                                                                                    |        |
|               | Poznámka: IČ DPH                                                                                    |        |
|               | Köd<br>Název                                                                                        |        |
|               |                                                                                                    |        |
|               |                                                                                                    |        |
|               |                                                                                                    |        |

### Poznámka:

Odosielanie identifikácie zákazníka je obmedzené na maximálnu dĺžku 50 znakov.

Identifikácia zákazníka sa odosiela a tlačí len v podobe základných alfanumerických znakov, to znamená, že z názvu môže byť odstránená diakritika, medzery a špeciálne znaky.

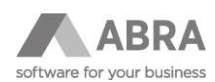

# 3.3 ŠPECIÁLNE ROZLÍŠENIE RIADKOV PRE E-KASU

V prípade, kedy predávate tovar alebo službu s daňou s hodnotou 0 (v nulovej daňovej sadzbe) a chcete tieto položky odlíšiť pri odosielaní do systému e-kasa finančné správy, môžete využiť nové položky pri type príjmu alebo typu výdaja, pri ktorých je po novom umožnené nastaviť špeciálne rozlíšenie pre e-kasu.

Do číselníkov Typy príjmov a Typy výdajov boli doplnené položky:

- Špeciálne rozlíšenie pre e-pokladňu
  - Žiadne východisková hodnota
  - Prenesenie daňovej povinnosti (PDP) identifikácia položky, ktorej bola priradená daň s hodnotou
     0 v prípade, kedy ide o prenesenie daňovej povinnosti.
  - Oslobodené od DPH (OOD) identifikácia položky, ktorej bola priradená daň s hodnotou 0 v prípade oslobodenia od dane.
  - Cestovné kancelárie (CK) identifikácia položky, ktorej bola priradená daň s hodnotou 0 v prípade špeciálneho rozlíšenia u cestovných kancelárií.
  - Použitý tovar (PT) identifikácia položky, ktorej bola priradená daň s hodnotou 0 v prípade špeciálneho rozlíšenia pri použitom tovare.
  - Umelecké diela (UD) identifikácia položky, ktorej bola priradená daň s hodnotou 0 v prípade špeciálneho rozlíšenia pri umeleckých dielach.
  - Zberateľské predmety a starožitnosti (ZPS) identifikácia položky, ktorej bola priradená daň s hodnotou 0 v prípade špeciálneho rozlíšenia pri zberateľských predmetoch a starožitnostiach.

| Se <u>z</u> nam                  | <u>D</u> etail | Ochrana dat         | Přílohy                                                                                                    |  |  |  |  |
|----------------------------------|----------------|---------------------|----------------------------------------------------------------------------------------------------|--|--|--|--|
| Kód:<br>Popis:                   |                | OOD<br>Osvobozené o | d daņě                                                                                                    |  |  |  |  |
| Nadřízer                         | ıý:            | osvobozene o        |                                                                                                    |  |  |  |  |
| Poznám                           | ka:            |                     |                                                                                                    |  |  |  |  |
| Analytik                         | a:             |                     |                                                                                                    |  |  |  |  |
| Speciáln                         | í rozlišen     | í pro e-kasu:       | Osvobozené od DPH (OOD)                                                                                                    |  |  |  |  |
| Rozlišení typu řádku pro e-kasu: |                | dku pro e-kasu:     | Žádné<br>Přenesení daňové povinnosti (PDP)<br>Osvobozené od DPH (OOD)<br>Cestovní kanceláře (CK)<br>Použité zboží (PT)<br>Umělecká díla (UD)<br>Sběratelské předměty a starožitnosti (ZPS) |  |  |  |  |

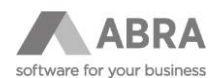

- Rozlíšenie typu záporného riadka pre e-kasu
  - Východiskové východisková hodnota
  - Vrátený tovar (V) záporná položka, zrušenie evidovanej položky po jej vystavení na pokladničnom doklade v prípade vrátenia tovaru alebo služby.
  - Vrátené obaly (VO) záporná položka, suma položky za vykúpené vratné obaly.
  - Poskytnuté zľavy (Z) záporná položka, suma poskytnutých zliav.
  - Oprava položky (O) kladná alebo záporná položka, negácia položky na už zaevidovanom doklade v systéme e-kasa v prípade jej opravy.

| Se <u>z</u> nam                 | <u>D</u> etail | Ochrana dat   | Příloh <u>y</u>       |  |  |  |  |
|---------------------------------|----------------|---------------|-----------------------|--|--|--|--|
|                                 |                |               |                       |  |  |  |  |
| Kód:                            |                | VO            |                       |  |  |  |  |
| Popis: Vrácené obaly            |                | Vrácené obaly | ,                     |  |  |  |  |
| Nadřízer                        | ný:            |               | •                     |  |  |  |  |
| Poznámka:                       |                |               |                       |  |  |  |  |
| Analytik                        | a:             |               |                       |  |  |  |  |
| Speciáln                        | í rozlišen     | í pro e-kasu: | Žádné 🗸               |  |  |  |  |
| Typ záporného řádku pro e-kasu: |                |               | u: Vrácené obaly (VO) |  |  |  |  |
|                                 |                |               | Výchozí               |  |  |  |  |
|                                 |                |               | Vrácené obaly (VO)    |  |  |  |  |
|                                 |                |               | Poskytnuté slevy (Z)  |  |  |  |  |

V súvislosti s novo pridanými položkami stojí za zmienku položka "Typ príjmu" na skladovej karte. Po vložení skladovej karty na doklad dôjde k predvyplneniu typu príjmu.

#### Poznámka:

Aby sa položky Typ príjmu a Typ výdaja ponúkali, je nutné v nastavení Firemné údaje -> Parametre -> Všeobecné nastavenia nastaviť parametre "Používanie typu príjmu" a "Používanie typu výdaja" na hodnotu "Zadávať nepovinne" alebo "Zadávať povinne".

# 3.4 MOŽNOSŤ PRISPÔSOBENIA REPORTU

Do skriptovacieho nástroja systému ABRA Gen pre druh skriptu "Aplikačný modul – Obchodná pokladňa" boli pridané nové metódy/háčiky pre možnosť pridania nefiškálneho textu dopĺňajúcich informácií.

OnFiscalPrintHeaderAndFooter\_Hook pre pridanie nefiškálneho textu na hlavičku a pätičku účtenky s parametrami:

- ADocument pre získanie dát business objektu účtenky.
- AHeaderText pre pridanie nefiškálneho textu do hlavičky účtenky.

AFooterText pre pridanie nefiškálneho textu do pätičky účtenky.

OnFiscalPrintRow\_Hook pre ovplyvnenie riadka účtenky s parametrami:

- ADocumentRow pre získanie dát business objektu riadka účtenky.
- ARowText pre pridanie nefiškálneho textu, napríklad dopĺňajúce informácie.

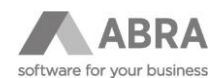

Príklad skriptu ovplyvnenia reportu

```
var
  mRowNumber: Integer;
{
Nastavenie doplnkového textu hlavičky a pätičky pri tlači účtenky
}
procedure OnFiscalPrintHeaderAndFooter_Hook(AContext: TNxContext; const
                                                                              ADocument:
TNxCustomBusinessObject; var AHeaderText: string; var AFooterText: string);
begin
  AHeaderText := 'Toto je príklad dlhého textu na hlavičke účtenky.';
  AHeaderText := AHeaderText + #13#10;
  AHeaderText := AHeaderText + 'Toto je druhý riadok textu hlavičky účtenky.';
  AFooterText := 'Toto je príklad dlhého textu v pätičke účtenky.';
  AFooterText := AFooterText + #13#10;
 AFooterText := AFooterText + 'Toto je druhý riadok textu pätičky účtenky.';
end:
{
Nastavenie doplnkového textu riadka účtenky s rozvinutím business objektu.
}
             OnFiscalPrintRow Hook(AContext:
                                                  TNxContext;
                                                                 const
                                                                           ADocumentRow:
procedure
TNxCustomBusinessObject; var ARowText: string);
var
  mStoreCard: TNxCustomBusinessObject;
begin
  Inc(mRowNumber);
  if mRowNumber = 1 then
  begin
    mStoreCard := AContext.GetObjectSpace.CreateObject(Class StoreCard);
    mStoreCard.Load(ADocumentRow.GetFieldValueAsString('StoreCard ID'), nil);
    try
      ARowText := 'Dopĺňajúce informácie:';
      ARowText := ARowText + #13#10;
                                             .
                                                   Kód
      ARowText
                        ArowText
                                                           skladovej
                  :=
                                                                        karty:
                                                                                      +
                                         +
mStoreCard.GetFieldValueAsString('Code');
      ARowText := ARowText + #13#10;
      ARowText := ARowText + 'Tu môžu byť akékoľvek ďalšie dopĺňajúce informácie.';
    finally
      mStoreCard.Free;
    end;
  end;
end;
begin
  mRowNumber := 0;
end.
```

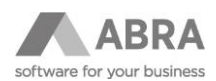

# 3.5 ZMENY V ŠTRUKTÚRE DÁT

V ABRA Gen došlo v súvislosti so zmenou legislatívy spôsobu evidencie tržieb na Slovensku k zmenám v štruktúre dát. Nižšie sú vypísané zmeny zoskupené podľa tabuliek, ktorých sa primárne týkajú.

|    | Názov                      | Doména                    | Popiska                             | Dátový typ | Veľkosť | Presnosť | Vlastnosti | Východisková hodnota alebo     |
|----|----------------------------|---------------------------|-------------------------------------|------------|---------|----------|------------|--------------------------------|
| +  | Nový stĺpec, tabuľka alebo |                           |                                     |            |         |          |            | ini = hodnota po inicializácii |
| РК | nový Primárny kľúč         | Vlastný stĺpec            |                                     |            |         |          |            |                                |
| I  | nový Index                 | Stípce                    |                                     |            |         |          |            |                                |
|    |                            |                           |                                     |            |         |          |            |                                |
|    | CashPaid                   |                           |                                     |            |         |          |            |                                |
| +  | UUID                       | UniversalUniqueIdentifier | Univerzálny jedinečný identifikátor | VarChar    | 36      |          | NOT NULL   | ini UUID = ' '                 |
|    |                            |                           |                                     |            |         |          |            |                                |
|    | CashReceived               |                           |                                     |            |         |          |            |                                |
| +  | UUID                       | UniversalUniqueIdentifier | Univerzálny jedinečný identifikátor | VarChar    | 36      |          | NOT NULL   | ini UUID = ' '                 |
|    |                            |                           |                                     |            |         |          |            |                                |
|    | RefundedCashPaid           |                           |                                     |            |         |          |            |                                |
| +  | UUID                       | UniversalUniqueIdentifier | Univerzálny jedinečný identifikátor | VarChar    | 36      |          | NOT NULL   | ini UUID = ' '                 |
|    |                            |                           |                                     |            |         |          |            |                                |
|    | RefundedCashReceived       |                           |                                     |            |         |          |            |                                |
| +  | UUID                       | UniversalUniqueIdentifier | Univerzálny jedinečný identifikátor | VarChar    | 36      |          | NOT NULL   | ini UUID = ' '                 |
|    |                            |                           |                                     |            |         |          |            |                                |
|    | POSDocuments               |                           |                                     |            |         |          |            |                                |
| +  | UUID                       | UniversalUniqueIdentifier | Univerzálny jedinečný identifikátor | VarChar    | 36      |          | NOT NULL   | ini UUID = ' '                 |
|    |                            |                           |                                     |            |         |          |            |                                |
|    | POSCashReceived            |                           |                                     |            |         |          |            |                                |
| +  | UUID                       | UniversalUniqueIdentifier | Univerzálny jedinečný identifikátor | VarChar    | 36      |          | NOT NULL   | ini UUID = ' '                 |
|    |                            |                           |                                     |            |         |          |            |                                |
|    | POSCashPaid                |                           |                                     |            |         |          |            |                                |
| +  | UUID                       | UniversalUniqueIdentifier | Univerzálny jedinečný identifikátor | VarChar    | 36      |          | NOT NULL   | ini UUID = ' '                 |

| +  | ECDFiscalTransactions   |                  |                                                                       |         |    |          |   |
|----|-------------------------|------------------|-----------------------------------------------------------------------|---------|----|----------|---|
| +  | ID                      | ID               | Identifikácia objektu                                                 | Char    | 10 | NOT NULL |   |
| PK | ECDFiscalTransactionsPK | ID               |                                                                       |         |    |          |   |
| +  | ObjVersion              | ObjVersion       | Verzia objektu                                                        | Integer |    | NOT NULL | 1 |
| +  | MasterDocumentType      | DocumentTypeCode | Typ dokladu, ku ktorému je<br>vystavená fiškálna transakcia           | VarChar | 2  | NOT NULL |   |
| +  | MasterDocument_ID       | ID               | Identifikácia dokladu, ku ktorému je<br>vystavená fiškálna transakcia | Char    | 10 | NOT NULL |   |
| +  | FiscalSerialNumber      | Description40    | Sériové číslo fiškálneho zariadenia                                   | VarChar | 40 | NOT NULL |   |
| +  | FiscalDocumentNumber    | NxInteger        | Číslo dokladu e-kasa                                                  | Integer |    | NOT NULL | 0 |
| +  | FiscalDay               | NxInteger        | Číslo fiškálneho dňa                                                  | Integer |    | NOT NULL | 0 |
| +  | FiscalDate\$DATE        | DateTime         | Fiškálny dátum                                                        | Double  |    | NOT NULL | 0 |
| +  | FiscalEstablishment     | Code50           | Prevádzkareň                                                          | VarChar | 50 | NOT NULL |   |

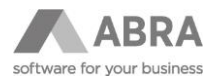

| + | FiscalCashDesk          | Code50                                  | Pokladňa                                                                                   | VarChar  | 50   |   | NOT NULL |   |
|---|-------------------------|-----------------------------------------|--------------------------------------------------------------------------------------------|----------|------|---|----------|---|
| + | TransactionType         | Enumeration                             | Typ fiškálnej transakcie                                                                   | Integer  |      |   | NOT NULL | 0 |
| + | Amount                  | Amount                                  | Celková suma transakcie                                                                    | Numeric  | 13   | 2 | NOT NULL | 0 |
| + | FiscalOKP               | Description40                           | Overovací kód podnikateľa                                                                  | VarChar  | 40   |   | NOT NULL |   |
| + | CreatedAt\$DATE         | DateTime                                | Dátum a čas vytvorenia                                                                     | Double   |      |   | NOT NULL | 0 |
| + | ReceiptAt\$DATE         | DateTime                                | Dátum a čas prijatia transakcie                                                            | Double   |      |   | NOT NULL | 0 |
| + | LoggingProcessing       | TextBlob                                | Logovanie priebehu fiškalizácie                                                            | TextBlob | 1024 |   |          |   |
| + | SentCommands            | TextBlob                                | Odoslané príkazy                                                                           | TextBlob | 1024 |   |          |   |
| + | DocumentIdentification  | Code20                                  | Identifikace dokladu                                                                       | VarChar  | 20   |   | NOT NULL |   |
| + | FiscalUID               | Description40                           | Pridelený univerzálny identifikátor po<br>úspešnom zaevidovaní dokladu v<br>systéme e-kasa | VarChar  | 40   |   | NOT NULL |   |
| + | ReferenceReceiptID      | Description50                           | Poradové číslo pokladničného dokladu                                                       | VarChar  | 50   |   | NOT NULL |   |
| + | ParagonNumber           | Description20                           | Číslo paragónu                                                                             | VarChar  | 20   |   | NOT NULL |   |
| + | ParagonDate\$DATE       | DateTime                                | Dátum paragónu                                                                             | Double   |      |   | NOT NULL | 0 |
| I | ECDFiscalTransactionsUQ | MasterDocumentType<br>MasterDocument_ID |                                                                                            |          |      |   | Stĺpce   |   |

|   | Firms                |             |                                                                                                    |         |  |          |                                   |
|---|----------------------|-------------|----------------------------------------------------------------------------------------------------|---------|--|----------|-----------------------------------|
| + | ECDCustomerIdType    | Enumeration | Typ ID kupujúceho pre e-kasu:<br>0 Nevyplňať1<br>1 IČO<br>2 IČ DPH<br>3 IČ DPH<br>4 Kód<br>5 Názov                                                                                                    | Integer |  | NOT NULL | 0                                 |
|   |                      |             |                                                                                                    |         |  |          |                                   |
|   | IncomeTypes          |             |                                                                                                    |         |  |          |                                   |
| + | ECDSpecialRegulation | Enumeration | Špeciálne rozlíšenie pre e-kasu<br>0 - žiadne<br>1 - prenesenie daňovej povinnosti<br>(PDP)<br>2 - oslobodené od DPH (OOD)<br>3 - cestovné kancelárie (CK)<br>4 - použity tovar (PT)<br>5 - umelecké diela (UD)<br>6 - zberateľské predmety a<br>starožitnosti (ZPS) | Integer |  | NOT NULL | 0<br>ini ECDSpecialRegulation = 0 |
| + | ECDItemType          | Enumeration | Rozlíšenie typu záporného riadka pre<br>e-kasu<br>0 - Východiskový<br>1 - Kladná položka (K)<br>3 - Vrátený tovar (V)<br>3 - Vrátený tovar (V)<br>4 - Poskytnuté zľavy (Z)<br>5 - Oprava položky (O)<br>6 - Prijaté zálohy (OZ)<br>7 - Prijaté poukazy (VP)          | Integer |  | NOT NULL | 0<br>ini ECDItemType = 0          |

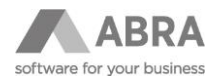

|   | ExpenseTypes         |             |                                                                                                    |         |  |          |                                   |
|---|----------------------|-------------|----------------------------------------------------------------------------------------------------|---------|--|----------|-----------------------------------|
| + | ECDSpecialRegulation | Enumeration | Špeciálne rozlíšenie pre e-kasu<br>0 - žiadne<br>1 - prenesenie daňovej povinnosti<br>(PDP)<br>3 - cestovné kancelárie (CK)<br>4 - použitý tovar (PT)<br>5 - umelecké diela (UD)<br>6 - zberateľské predmety a<br>starožitnosti (ZPS)                        | Integer |  | NOT NULL | 0<br>ini ECDSpecialRegulation = 0 |
| + | ECDItemType          | Enumeration | Rozlíšenie typu záporného riadka pre<br>e-kasu<br>0 - Východiskový<br>1 - Kladná položka (K)<br>3 - Vrátený tovar (V)<br>3 - Vrátené obaly (VO)<br>4 - Poskytnuté zľavy (Z)<br>5 - Oprava položky (O)<br>6 - Prijaté zálohy (OZ)<br>7 - Prijaté poukazy (VP) | Integer |  | NOT NULL | 0<br>ini ECDItemType = 0          |

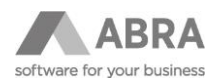

# 4. MODELOVÉ SITUÁCIE

V tejto kapitole sú popísané jednotlivé základné modelové situácie, ku ktorým môže počas predaja dôjsť.

# 4.1 PREDAJ NA PARAGÓN V PRÍPADE NEMOŽNOSTI FIŠKALIZÁCIE

V prípade nemožnosti evidencie tržieb do systému e-kasa, napríklad z dôvodu výpadku systému ABRA Gen alebo chyby na strane finančnej správy je zákonom nariadené vystavovanie paragónu. Pre tieto situácie je v ABRA Gen umožnené pri tvorbe pokladničného dokladu alebo účtenky zadať číslo a dátum a čas vystavenia paragónu.

§ 10 Prerušenie prevádzky elektronickej registračnej pokladnice alebo pokladnice e-kasa klient

Počas prerušenia prevádzky elektronickej registračnej pokladnice je podnikateľ povinný vyhotovovať paragón. Paragón podnikateľ vyhotovuje v dvoch vyhotoveniach, pričom originál paragónu bez zbytočného odkladu po prijatí platby alebo vrátení platby za vrátený tovar alebo poskytnutú službu pri jej reklamácii odovzdá kupujúcemu a kópiu si ponecháva. Paragóny sa číslujú vzostupne bez prerušenia

Paragón obsahuje údaje podľa § 8 ods. 1 písm. c), f) až o), daňové identifikačné číslo, identifikačné číslo organizácie, ak bolo podnikateľovi pridelené, poradové číslo paragónu, dátum a čas vyhotovenia paragónu, kód pokladnice e-kasa klient, ktorej prevádzka bola prerušená a môže obsahovať unikátny identifikátor kupujúceho, ak je predložený kupujúcim pred zaevidovaním prijatej tržby.

Údaje z vyhotovených paragónov je podnikateľ povinný zaevidovať v elektronickej registračnej pokladnici, ktorej prevádzka bola prerušená, najneskôr do desiatich kalendárnych dní po uplynutí mesiaca, v ktorom bola prevádzka elektronickej registračnej pokladnice obnovená.

### 4.1.1 ZADÁVANIE ÚDAJOV PARAGÓNU V DOKLADOVÝCH AGENDÁCH

Do dialógového okna "**Spôsob fiškalizácie dokladu**" bola pridaná časť "**Dodatočne zadaný doklad**", kde je možné zadať číslo paragónu. Pokiaľ je číslo zadané, sú povinné i dátum a čas vystavenia.

| Spôsob fiškalizácie dokladu                                                             | 8                                            |  |  |  |  |  |  |  |  |
|-----------------------------------------------------------------------------------------|----------------------------------------------|--|--|--|--|--|--|--|--|
| <ul> <li>Príjem do pokladne</li> <li>Úhrada faktúry</li> <li>Vklad hotovosti</li> </ul> | Spôsob úhrady<br>V hotovosti<br>Kartou       |  |  |  |  |  |  |  |  |
| <ul> <li>Dodatečně zadaný doklad</li> <li>Číslo paragonu</li> <li>1</li> </ul>          | Datum a čas paragonu<br>17.05.2019 🗎 10:45 🜲 |  |  |  |  |  |  |  |  |
| Tržba za tovar alebo služby                                                             |                                              |  |  |  |  |  |  |  |  |
|                                                                                         | OK Storno                                    |  |  |  |  |  |  |  |  |

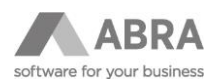

### 4.1.2 ZADÁVANIE ÚDAJOV PARAGÓNU V MODULE MALOOBCHODNÝ PREDAJ

Pre bezproblémový predaj na paragón pri zlyhaní fiškalizácie je vhodné mať nastavenú možnosť používania viacerých otvorených účteniek súčasne.

V agende "**Prevádzky**" na záložke "**Detail**" v kategórii "**Maloobchodný predaj**" na záložke "**Predvoľby**" vybrať voľbu "**Používať viac otvorených účteniek súčasne**".

| Agendy               | Seznam Detail Ochrana dat Přílohy                                                                      |
|----------------------|----------------------------------------------------------------------------------------------------|
| Provozy              | Kód: 01 Název: Predajňa                                                                                |
| Ŕ≞ <sup>Honozy</sup> | Obecná nastavení Maloobchodní prodej Restaurační prodej                                                |
|                      | Předvolby Další prodejní sklady                                                                        |
|                      | Práce se zásobou na kase                                                                               |
|                      | Prodej do minusu: Povolit bez výstrahy 🔻                                                               |
|                      | <ul> <li>Okamžitý odpis ze skladu</li> <li>Neprodávat zboží, které nebylo nikdy naskladněno</li> </ul> |
|                      | Používat více otevřených účtenek současně                                                              |
|                      | Prodej podle dodacích listů                                                                            |
|                      | Povolené úpravy: Žádné 🔻                                                                               |
|                      |                                                                                                    |

V module maloobchodného predaja na pokladni bola pridaná možnosť zadania údajov paragónu k fiškalizovanej účtenke do **servisného menu (F12)** kategórie **d'alšie funkcie (F10)** a následne **doplnkové informácie (F10)**. Tieto údaje je potrebné zadať pri otvorenej účtenke (podobne, ako keď sa vyberá zákazník na účtenku).

| Servisní MENU                     |                                      |                          |
|-----------------------------------|--------------------------------------|--------------------------|
| Zpět (Esc)                        | Doplňkové údaje účtenky              | 8                        |
| Otevřít zásuvku (F1)              | Paragon<br>Číslo paragonu            | Datum a čas paragonu     |
| Uzamknout kasu (F2)               | 2                                    | 17.05.2019 iii 12:30     |
| Vracení (F3)                      |                                      |                          |
| Volba skladu (F4)                 |                                      | Zapsat (F1) Storno (Esc) |
| Tisk kopie dokladu na fiskálu (F5 | )                                    |                          |
| Dnešní účtenky (F6)               |                                      |                          |
| Tržba a doklady (F8) >            | Ostatní funkce 😵                     |                          |
| Uzávěrky (F9) >                   | Zpět (Esc)                           |                          |
| Další funkce (F10) >              | Tisk váhového štítku (F1)            |                          |
| Provozní - oprava (F11)           | Doplňkové informace (F10)            |                          |
| Ukončit prodej (F12)              | ČMI - Legálně relevantní části (F12) |                          |

### Poznámka:

Rovnaký postup je možné aplikovať pri platbe faktúry vydanej alebo zálohového listu na pokladni pokladničného predaja.

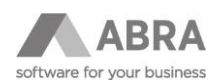

# 4.2 PREDAJ A POUŽITIE DARČEKOVÉHO POUKAZU

Predaj a použitie poukážok je možné v ABRA Gen v súvislosti s evidenciou tržieb do systému e-kasa riešiť nasledovne:

1. Predávanú poukážku je potrebné mať v ABRA Gen nadefinovanú ako skladovú kartu s nulovou DPH sadzbou.

V tejto situácii je možné využiť skôr spomenuté špeciálne rozlíšenie pre e-kasu na type príjmu, ktoré udáva dôvod nulovej daňovej sadzby. V tomto prípade oslobodené od DPH.

|                | Agendy                   | Se <u>z</u> nam | <u>D</u> etail                                                                 | Dí <u>l</u> čí karty | Skladové <u>p</u> ohyby | Od <u>b</u> ěratelé | Dod <u>a</u> vatelé | <u>C</u> eny   | Náh <u>r</u> ady | <u>S</u> kladové menu | Ochrana dat          | Příloh <u>v</u> |           |     |   |
|----------------|--------------------------|-----------------|--------------------------------------------------------------------------------|----------------------|-------------------------|---------------------|---------------------|----------------|------------------|-----------------------|----------------------|-----------------|-----------|-----|---|
| Skladové karty |                          | Hlavička        | Havička Jednotky Intrastat Poznámka Eoto DPH sazby Pře <u>n</u> esení daň.povi |                      |                         |                     |                     |                |                  | inosti                |                      |                 |           |     |   |
|                |                          | Kmen            | Kmenové údaje                                                                  |                      |                         |                     |                     |                |                  |                       | Daňové a celní údaje |                 |           |     |   |
|                |                          | Třída:          |                                                                                | Jednodu              | Jednoduchá 🗾            |                     |                     |                |                  | I sazba: 0            |                      | % Ту            | p příjmu: | OOD | - |
|                |                          | Kód:            |                                                                                | 50EUR                | 50EUR                   |                     |                     |                |                  | sazba:                | a: 0,00 🔛 %          |                 |           |     |   |
|                |                          | Název:          |                                                                                | Dárkový              | poukaz 50 EUR           |                     |                     |                | Pro              | c.náklady:            | /: 0,00 🖬 %          |                 |           |     |   |
|                |                          | Cizí náze       | ev:                                                                            | Gift card            | Gift card 50 EUR        |                     |                     |                |                  | Č.celního sazeb.:     |                      |                 |           |     |   |
|                | Zkr.název: Poukaz 50 EUR |                 |                                                                                | Kód                  | země:                   | SK 🔹                | Slover              | nská republika |                  |                       |                      |                 |           |     |   |
|                |                          | Specifika       | ace:                                                                           | Dárkový              | Dárkový poukaz          |                     |                     | Výr            | obce:            | •                     | •                    |                 |           |     |   |
|                |                          |                 |                                                                                |                      |                         |                     |                     |                |                  |                       |                      |                 |           |     |   |

- 2. Pre bezproblémový predaj je vhodné mať kartu v predajnom cenníku.
- 3. Zákazník môže následne poukážkou zaplatiť na pokladni v podobe špeciálne nastaveného spôsobu úhrady, kedy ako typ platby bude nastavený šek.

| Agendy |                | Se <u>z</u> nam                             | <u>D</u> etail                                                                 | Ochrana dat                                                                      | Příloh <u>y</u> |      |  |  |  |
|--------|----------------|---------------------------------------------|--------------------------------------------------------------------------------|----------------------------------------------------------------------------------|-----------------|------|--|--|--|
| 1      | Způsoby úhrady | Kód:<br>Název                               | <i>.</i>                                                                       | DP<br>Dárkový pouka                                                              | z               |      |  |  |  |
|        |                | Typ p                                       | latby:                                                                         | Šeky                                                                             |                 |      |  |  |  |
|        |                | Analy                                       | Analytika:                                                                     |                                                                                  |                 |      |  |  |  |
|        |                | Maxim                                       | nální vrace                                                                    | ená částka:                                                                      | 0,00            |      |  |  |  |
|        |                | Maxim                                       | nální částk                                                                    | 0,00                                                                             |                 |      |  |  |  |
|        |                | Vyžadovat komentář                          |                                                                                |                                                                                  |                 |      |  |  |  |
|        |                | Nadpis komentáře:                           |                                                                                |                                                                                  |                 |      |  |  |  |
|        |                | Tisknout komentář na účtenku                |                                                                                |                                                                                  |                 |      |  |  |  |
|        |                | Zadávat autorizační kód                     |                                                                                |                                                                                  |                 |      |  |  |  |
|        |                | Maxim<br>Maxim<br>Vy<br>Nadpi:<br>Tis<br>Za | nální vrace<br>nální částk<br>žadovat k<br>s komentá<br>knout kor<br>dávat aut | ená částka:<br>a platby:<br>xomentář<br>áře:<br>nentář na účten<br>torizační kód | ku              | 0,00 |  |  |  |

Tento spôsob úhrady následne musí byť pridaný v platbách. V agende "**Prevádzky**" na záložke "**Detail**" v kategórii "**Všeobecné nastavenia**" na záložke "**Platby**".

| Agendy Segnam Detail Ochrana dat Přilohy |                                                                                                    |                                                                          |  |  |  |  |  |  |  |  |  |
|------------------------------------------|----------------------------------------------------------------------------------------------------|--------------------------------------------------------------------------|--|--|--|--|--|--|--|--|--|
| Provozy                                  | Kód: 01 Název: Predajňa                                                                                 |                                                                          |  |  |  |  |  |  |  |  |  |
|                                          | Obecná nastavení Maloobchodní prodej Restaurační prodej                                                 |                                                                          |  |  |  |  |  |  |  |  |  |
|                                          | Předvolby <u>1</u> Předvolby <u>2</u> Nas <u>t</u> avení tisku účtenky <u>C</u> eník, vyhledávání zboží | Adresář Platby Zboží vyloučené ze slev Pracovní kalendáře Adresa provozu |  |  |  |  |  |  |  |  |  |
|                                          | Povolené kombinace způsobu úhrady a měny                                                                |                                                                          |  |  |  |  |  |  |  |  |  |
|                                          | Kód zp. úhrady Název zp. úhrady                                                                         | Měna Počet kopií Přesnost zaokrouhlení Zaokrouhlení 🔺                    |  |  |  |  |  |  |  |  |  |
|                                          | H1 V hotovosti                                                                                          | EUR 1 na 0,01 Aritmeticky                                                |  |  |  |  |  |  |  |  |  |
|                                          | PK Platba platobnou kartou                                                                              | FUR 1 pa 0.01 Aritmeticky                                                |  |  |  |  |  |  |  |  |  |
|                                          | DP Dárkový poukaz                                                                                       | EUR 1 na 0,01 Aritmeticky                                                |  |  |  |  |  |  |  |  |  |

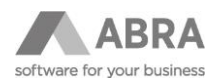

### 4.2.1 PREDAJ DARČEKOVÉHO POUKAZU V HOTOVOSTI

Zákazník kupuje darčekový poukaz a chce platiť v hotovosti. Užívateľ preto vystavuje pokladničný príjem, ktorý následne odosiela do systému e-kasa.

Priebeh:

 Užívateľ vystaví nový pokladničný príjem, do ktorého vloží skladovú kartu darčekový poukaz (po vložení skladovej karty je predvyplnený Typ príjmu).

| Agendy           |                | <u>O</u> mezení           | Se <u>z</u> nam            | <u>D</u> etail          | Zaúč <u>t</u> ování                                | Ochrana dat           | <u>X</u> -vazby                              | Příloh <u>y</u>  |           |                     |        |               |         |
|------------------|----------------|---------------------------|----------------------------|-------------------------|----------------------------------------------------|-----------------------|----------------------------------------------|------------------|-----------|---------------------|--------|---------------|---------|
| Ро               | okladní příjmy | Doklad: Bez čísla C<br>Vr |                            | Celkem be<br>Vráceno be | em bez daně: 50,00EUR DPH<br>eno bez daně: 0,00EUR |                       | H: <b>0,00EUR</b> Celkem:<br>Vráceno celkem: |                  |           | 50,00EUR<br>0,00EUR |        |               |         |
|                  |                | <u>H</u> lavička          | <u>F</u> irma              | Obs <u>a</u> h          | <u>R</u> ozúčtování                                | R <u>u</u> ční párová | ní Import                                    | ované <u>d</u> o | klady     | Informa <u>c</u> e  |        |               |         |
| Zaok. DPH: Žádné |                | né                        | ▼ na:                      | 0,000                   | Celkové zad                                        | k.: Žádr              | né                                           | ▼ na:            | 0,000     |                     |        |               |         |
|                  |                | Žádné                     | záznamy                    |                         |                                                    |                       |                                              |                  |           |                     |        |               |         |
|                  |                | П Тур                     | Sklad Kó                   | d skl.kar               | ty Název s                                         | kl.karty              | Poče                                         | t                | Jedn.     | J.cena              | C.cena | %DPH DPHIndex | Турр. 🔺 |
| Stře             |                | Středi                    | sko                        | Zakázk                  | a Obo                                              | ch.případ F           | Projekt                                      |                  | Import    | ovaný doklad        | Způsol | o importu     |         |
| 3 01 50EUR       |                | Dárkový                   | Dárkový poukaz 50 EUR 1,00 |                         | 1,000                                              | ks                    | 50,000                                       | 50,000           | ) 0 Výst0 | OOD                 |        |               |         |
|                  |                | <sup>®</sup> 000          | -                          |                         |                                                    |                       |                                              |                  | -         |                     |        |               |         |

• Po uložení užívateľ vykoná fiškalizáciu a vytlačí doklad zákazníkovi.

| Způsob fiskalizace dokladu                                                              | 8                                      |  |  |  |  |  |  |  |  |
|-----------------------------------------------------------------------------------------|----------------------------------------|--|--|--|--|--|--|--|--|
| <ul> <li>Příjem do pokladny</li> <li>Úhrada faktury</li> <li>Vklad hotovosti</li> </ul> | Způsob úhrady<br>V hotovosti<br>Kartou |  |  |  |  |  |  |  |  |
| Dodatečně zadaný doklad<br>Číslo paragonu                                               | Datum a čas paragonu                   |  |  |  |  |  |  |  |  |
| Tržba za zboží nebo služby                                                              |                                        |  |  |  |  |  |  |  |  |
|                                                                                         | OK Storno                              |  |  |  |  |  |  |  |  |

Informácie o fiškalizácii sú k dispozícii v agende E-kasa fiškálne transakcie.

| Agendy                                                                               |                           |                   | <u>O</u> mezení                                                 | Se <u>z</u> nam | <u>D</u> etail C  | )chrana da                       | t    |              |              |  |  |
|--------------------------------------------------------------------------------------|---------------------------|-------------------|-----------------------------------------------------------------|-----------------|-------------------|----------------------------------|------|--------------|--------------|--|--|
| E-kasa fiskální transakce                                                            |                           | <u>H</u> lavička  | <u>P</u> růběh z                                                | pracování       | Da <u>t</u> ová k | omunik                           | kace |              |              |  |  |
| Havička Průběh z                                                                     | pracování                 | Datová komunikace | K dokladu                                                       |                 |                   | PP-5/2019                        | )    |              |              |  |  |
|                                                                                      | procovarii                |                   | Тур:                                                            |                 | Prodej            |                                  |      |              |              |  |  |
| Odeslané příkazy:<br>FTUIDCDE09898-662A-4D61-8BEE-1B231C7282ED<br>FTBARCODEPP-5/2019 |                           |                   | Částka:                                                         |                 |                   | 50,00 🖬                          |      |              |              |  |  |
|                                                                                      |                           |                   | Datum a čas vytvoření:                                          |                 |                   | 21.05.2019 🔟 10:21:15 🗘          |      |              |              |  |  |
| FTXTC%NPokladni<br>FTXTC%N%HPP-5                                                     | FTXTC%NPokladničný príjem |                   | Datum a čas přijetí:                                            |                 | 21.05.201         | 21.05.2019 📺 10:21:15 🖨          |      |              |              |  |  |
| FTXTC%NZo dňa:<br>FTXTC%NVvstavi                                                     | 17.05.2019<br>Supervisor  | ə<br>r            | Unikátní identifikátor dokladu:                                 |                 |                   | HDBEWIR 4NMW 4X 1MGO 4 1GFNQG 4S |      |              |              |  |  |
| FTEXT%N-Firma -<br>FTEXT%N#Bez pri                                                   | íslušnosti k f            | firme             | Overovací kód podnikatele (OK<br>Identifikátor původního doklad |                 |                   | ው):                              | 5HGN | XLBIS4NOHG24 | 4TIYR 4NKE3S |  |  |
| FTEXT%N<br>FITEMA50                                                                  |                           |                   |                                                                 |                 |                   | u:                               |      |              |              |  |  |
| FITEMTDárkový po<br>FITEMQ1                                                          | oukaz 50 EU               | IR                | Číslo para                                                      | agonu:          |                   |                                  |      |              |              |  |  |
| FITEMÜKS<br>FITEMP50<br>FITEMGOOD<br>FITEMV5                                         |                           |                   | Datum a                                                         | čas parago      | onu:              |                                  |      | 00:00 🌲      |              |  |  |
|                                                                                      |                           |                   |                                                                 |                 |                   |                                  |      |              |              |  |  |
| FTOTA50<br>FPAYI1<br>FPAYRHotovosť                                                   |                           |                   |                                                                 |                 |                   |                                  |      |              |              |  |  |
|                                                                                      |                           |                   |                                                                 |                 |                   |                                  |      |              |              |  |  |
| FPAYA50                                                                              |                           |                   |                                                                 |                 |                   |                                  |      |              |              |  |  |
| FTCLOSE                                                                              |                           |                   |                                                                 |                 |                   |                                  |      |              |              |  |  |

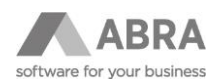

### 4.2.2 UPLATNENIE DARČEKOVÉHO POUKAZU

Zákazník kupuje tovar a chce uplatniť predtým zakúpený darčekový poukaz, zvyšok chce doplatiť v hotovosti. Užívateľ vystavuje pokladničný príjem, ktorý následne fiškalizuje.

Priebeh:

 Užívateľ vystaví nový pokladničný príjem. Na doklad vloží jednak predávaný tovar, tak i skladovú kartu darčekového poukazu so záporným množstvom (po vložení skladovej karty voucheru dôjde k predvyplneniu nastaveného typu príjmu).

| Agendy          | Omezení Seznam Detail Zaúčtování Ochrana dat X-vazby Přílohy                                                                                                    |
|-----------------|----------------------------------------------------------------------------------------------------|
| Pokladní příjmy | Dokład:         Bez čísla         Celkem bez daně:         254,25EUR         DPH:         60,85EUR         Celkem:         315,10EUR           Vráceno bez daně:         0,00EUR         Vráceno celkem:         0,00EUR |
|                 | Hlavička Eirma Obsah Rozúčtování Ruční párování Importované doklady Informace                                                                                                    |
|                 | Zaok. DPH: Aritmeticky 🔻 na: 0,010 Celkové zaok.: Aritmeticky 💌 na: 0,010                                                                                                    |
|                 | Záznam: 3 z 2                                                                                                    |
|                 | 🎗 Typ Sklad Kód skl.karty Název skl.karty 🛛 Počet Jedn. J.cena C.cena %DPH DPHIndex Typ p. 🔺                                                                                                    |
|                 | Středisko Zakázka Obch. případ Projekt Importovaný doklad Způsob importu                                                                                                    |
|                 | 3 01 01 TV Panasonic TX-14B4TP 1,000 ks 365,100 365,100 20 Výst20                                                                                                    |
|                 | 000 Bez čísla nový řádek                                                                                                    |
|                 | 3 01 50EUR Dárkový poukaz 50 EUR -1,000 ks 50,000 -50,000 0 Výst0 OOD                                                                                                    |
|                 | -                                                                                                    |

Po uložení užívateľ vykoná fiškalizáciu a vytlačí doklad zákazníkovi.
 Informácie o fiškalizácii sú k dispozícii v agende E-kasa fiškálne transakcie.

|                                              | A                         | Agendy         |         |                        | <u>O</u> mezení                | Se <u>z</u> nam                          | <u>D</u> etail | Ochrana da        | lat                        |  |
|----------------------------------------------|---------------------------|----------------|---------|------------------------|--------------------------------|------------------------------------------|----------------|-------------------|----------------------------|--|
|                                              |                           |                | E-kas   | sa fiskální transakce  | Hlavička                       | <u>P</u> růběh :                         | zpracování     | Da <u>t</u> ová k | komunikace                 |  |
|                                              |                           |                |         |                        | K dokladı                      | u:                                       |                | PP-6/201          | 19                         |  |
|                                              |                           |                |         |                        | Typ:                           |                                          |                | Prodej            |                            |  |
|                                              |                           |                |         |                        | Částka:                        |                                          |                |                   | 315,10 📊                   |  |
| Hlavička Průběh zpracování Datová komunikace |                           |                | Datum a | Datum a čas vytvoření: |                                | 21.05.2019 📺 10:26:52 🗢                  |                |                   |                            |  |
| Odeslané                                     | Odeslané příkazy:         |                |         | Datum a                | čas přijetí                    | :                                        | 21.05.20       | 019 📺 10:26:52 🗢  |                            |  |
| FTUID7                                       | 5186C9F                   | -8F81-4        | F73-9   | 9312-2121CAD5BEB9      | Unikátní i                     | identifikát                              | or dokladu:    |                   | R243UTRKWKKON0RBMWR0BCY5U0 |  |
| FTBARC                                       | ODEPP-6                   | 5/2019         |         |                        | Overova                        | Overovací kód podnikatele (OK            |                |                   | RXB04APPYSZO14IPCDEV1IL4QK |  |
| FTXTC%                                       | FTXTC%NPokladničný príjem |                |         | Identifika             | Identifikátor původního doklad |                                          |                |                   |                            |  |
| FTXTC%                                       | 6NZo dňa                  | a: 21.05       | .2019   | 9                      | Číslo par                      | Číslo paragonu:<br>Datum a čas paragonu: |                |                   |                            |  |
| FTXTC%                                       | NVystav                   | vil: Supe      | rvisor  | r<br>                  | Datum a                        |                                          |                |                   | 00:00                      |  |
| FTEXT%                                       | N#Bez p                   | ,<br>príslušno | sti k f | firme                  |                                |                                          |                |                   |                            |  |
| FITEMA                                       | N<br>365.1                |                |         |                        |                                |                                          |                |                   |                            |  |
| FITEMT                                       | TV Panas                  | sonic TX-      | -14B4   | TP                     |                                |                                          |                |                   |                            |  |
| FITEMU                                       | 1<br>(S                   |                |         |                        |                                |                                          |                |                   |                            |  |
| FITEMPS                                      | 365.1                     |                |         |                        |                                |                                          |                |                   |                            |  |
| FITEMV                                       | 1                         |                |         |                        |                                |                                          |                |                   |                            |  |
| FITEMA                                       | -50<br>Járkový i          | poukaz         | 50 EI   | IR                     |                                |                                          |                |                   |                            |  |
| FITEMO                                       | -1                        | poundz         | 00 20   |                        |                                |                                          |                |                   |                            |  |
| FITEMU                                       | s                         |                |         |                        |                                |                                          |                |                   |                            |  |
| FITEMP50                                     |                           |                |         |                        |                                |                                          |                |                   |                            |  |
| FITEMG                                       | DOD                       |                |         |                        |                                |                                          |                |                   |                            |  |
| FITEMU                                       | 2                         |                |         |                        |                                |                                          |                |                   |                            |  |
| ETOTA3                                       | 15.1                      |                |         |                        |                                |                                          |                |                   |                            |  |
| FPAYI1                                       | 10.1                      |                |         |                        |                                |                                          |                |                   |                            |  |
| FPAYRH                                       | otovosť                   |                |         |                        |                                |                                          |                |                   |                            |  |
| FPAYA3                                       | 15.1                      |                |         |                        |                                |                                          |                |                   |                            |  |
| FTCLOS                                       | E                         |                |         |                        |                                |                                          |                |                   |                            |  |

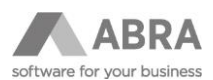

# 4.2.3 PREDAJ DARČEKOVÉHO POUKAZU V POKLADNI POKLADNIČNÉHO PREDAJA

Zákazník kupuje darčekový poukaz, užívateľ pre predaj používa pokladňu maloobchodného predaja. <u>Priebeh:</u>

• Užívateľ do novej účtenky vloží skladovú kartu darčekového poukazu.

| ABRA Gen® - | Pokladní prode | j            | _             |              |        |         |           |             | ⊗               |
|-------------|----------------|--------------|---------------|--------------|--------|---------|-----------|-------------|-----------------|
| Režim pra   | áce            |              |               |              |        | Sleva   | Celkem    | :           | anatara perseta |
| Prodej      |                |              |               |              |        |         |           |             | 50,00           |
| Kód Z       | boží (název)   |              |               |              |        | M       | nožství M | Celkem      | Ob. Sl. 📤       |
| 50EUR D     | árkový pouk    | az 50 EUR    | l .           |              |        |         | 1,00 ks   | 50,00       |                 |
|             |                |              |               |              |        |         |           |             |                 |
|             |                |              |               |              |        |         |           |             |                 |
|             |                |              |               |              |        |         |           |             |                 |
|             |                |              |               |              |        |         |           |             |                 |
|             |                |              |               |              |        |         |           |             |                 |
|             |                |              |               |              |        |         |           |             |                 |
|             |                |              |               |              |        |         |           |             |                 |
|             |                |              |               |              |        |         |           |             |                 |
|             |                |              |               |              |        |         |           |             |                 |
|             |                |              |               |              |        |         |           |             | •               |
| Zboží (E    | AN, PLU, KO    | ÓD nebo      | NÁZEV)        |              |        |         | Celkem    | s DPH       |                 |
|             |                |              | >             | k 1,00       |        |         |           | 50,         | 00 E            |
|             |                |              |               |              |        |         | bez DPH   |             | 50,00           |
|             |                |              |               | -            |        |         | DPH       |             | 0,00            |
| Platit      | Množství       | Sleva        | Oprava        | Cena         | Ceník  | Adresář | Smazat    | Otevřené    | Servisní        |
| (F1)        | (F2)           | (F3)         | (F4)          | (F5)         | (F6)   | (F7)    | (F8)      | (F9)        | (F12)           |
| UC1-5/2019  | Supervisor/Pol | kladničné mi | esto 00001 Je | dnorazový zá | kazník |         |           | Hlavný skla | d 10:31         |

• So zariadením FiskalPRO po zaplatení automaticky dôjde k zaevidovaniu tržby do systému e-kasa a následnej tlači účtenky. Informácie o fiškalizácii sú k dispozícii v agende E-kasa fiškálne transakcie.

| Hlavička Průběh zpracování       | Da <u>t</u> ová kom     | nunikace                                         |    |  |                                            | <u>H</u> lavička                                          | <u>P</u> růběh zpracování                                    | Da <u>t</u> ová komunikace |  |  |  |  |
|----------------------------------|-------------------------|--------------------------------------------------|----|--|--------------------------------------------|-----------------------------------------------------------|--------------------------------------------------------------|----------------------------|--|--|--|--|
| K dokladu:                       | UC1-5/2019              | C1-5/2019                                        |    |  |                                            |                                                           | Odeslané příkazy:                                            |                            |  |  |  |  |
| Тур:                             | Prodej                  |                                                  |    |  |                                            | FTBARCODEUC1-5/2019<br>FTOPEN0                            |                                                              |                            |  |  |  |  |
| Částka:                          |                         | 50,00 🔛                                          |    |  |                                            | FTXTC%NUCtenka: UC1-5/2019<br>FTXTC%NPredavač: Supervisor |                                                              |                            |  |  |  |  |
| Datum a čas vytvoření:           | 21.05.2019 🔟 10:32:09 🖨 |                                                  |    |  | FTXTC%NDňa: 21.05.2019 10:30:17<br>FTEXT%N |                                                           |                                                              |                            |  |  |  |  |
| Datum a čas přijetí:             | 21.05.2019              | 19 📺 10:32:19 🜲                                  |    |  |                                            |                                                           | FITEMASU<br>FITEMTSEUR Poukaz 50 EUR<br>FITEMUks<br>ETTEMUks |                            |  |  |  |  |
| Unikátní identifikátor dokladu:  | 0-                      | 0-8A3D82EDA6144D6CBD82EDA6144-TEST               |    |  |                                            |                                                           |                                                              |                            |  |  |  |  |
| Overovací kód podnikatele (O     | KP): 41                 | P): 41D21537-7876FE59-D3EE111D-57114F01-E6B8FD33 |    |  |                                            | FITEMN1                                                   |                                                              |                            |  |  |  |  |
| Identifikátor původního dokladu: |                         |                                                  |    |  |                                            | FITEMGOOD<br>FITEMV5<br>FTOTA50                           |                                                              |                            |  |  |  |  |
| Číslo paragonu:                  |                         |                                                  |    |  | FPAYI1                                     |                                                           |                                                              |                            |  |  |  |  |
| Datum a čas paragonu:            |                         | iii 00:00                                        | \$ |  |                                            | FPAYRV<br>FPAYA5<br>FTEXT%<br>FTXTC%                      | notovosti<br>0<br>6N<br>6Ntel.: 02/57312432,<br>F            | 0903/603 604               |  |  |  |  |

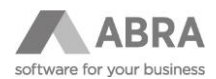

# 4.2.4 UPLATNENIE DARČEKOVÉHO POUKAZU V POKLADNI POKLADNIČNÉHO PREDAJA

Zákazník kupuje tovar a chce uplatniť predtým zakúpený darčekový poukaz, zvyšok chce doplatiť v hotovosti. Užívateľ pre predaj používa pokladňu pokladničného predaja.

### Priebeh:

• Užívateľ do novej účtenky vloží požadovaný tovar.

| ABRA Gen® - | Pokladní prode | j             |                |              |            |                 |           |             | 8         |
|-------------|----------------|---------------|----------------|--------------|------------|-----------------|-----------|-------------|-----------|
| Režim pra   | áce            |               |                |              |            | Sleva           | TV 21JT   | '2P         |           |
| Prodej      |                |               |                |              |            |                 | 1 ks      |             | 365,00    |
| Kód Zbož    | źí (název)     |               |                |              |            | Mn              | ožství MJ | Celkem      | Ob. Sl. 🔺 |
| 01 TV F     | Panasonic TX   | -14B4TP       |                |              |            |                 | 1,00 ks   | 365,00      |           |
|             |                |               |                |              |            |                 |           |             |           |
|             |                |               |                |              |            |                 |           |             |           |
|             |                |               |                |              |            |                 |           |             | - 1       |
|             |                |               |                |              |            |                 |           |             | - 1       |
|             |                |               |                |              |            |                 |           |             | - 1       |
|             |                |               |                |              |            |                 |           |             |           |
|             |                |               |                |              |            |                 |           |             |           |
|             |                |               |                |              |            |                 |           |             |           |
|             |                |               |                |              |            |                 |           |             |           |
|             |                |               |                |              |            |                 |           |             | -         |
| Zboží (E    | AN. PLU. KO    | ÓD nebo l     | NÁZEV)         |              |            |                 | Celkem    | s DPH       |           |
|             |                |               | ;              | * 1.00       |            |                 |           | 365         | 00 F      |
| TV 211T2    | p              | -             |                |              |            |                 | hez DPH   | 555,        | 304 17    |
|             |                |               |                |              | Zás        | oba: 12,00 ks   | DPH       |             | 60,83     |
| 51-111      |                | al            |                | -            | <b>c</b> 1 |                 |           | Otevřené    | Servisní  |
| (F1)        | (F2)           | (F3)          | (F4)           | (F5)         | (F6)       | Adresar<br>(F7) | (F8)      | účtenky     | MENU      |
|             |                |               |                |              |            |                 |           | (19)        | (F12)     |
| UC1-6/2019  | Supervisor/Pol | kladničné mie | esto  00001 Je | dnorazový zá | kazník     |                 |           | Hlavný skla | ad 10:58  |

• V režime platenia užívateľ zadá sumu darčekového poukazu k špeciálne nastavenému spôsobu úhrady typu šek.

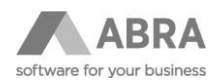

| ABRA Gen® - Pokladní pro       | odej                         |                             |               |                     |                           |                |              |                   | 8                  |
|--------------------------------|------------------------------|-----------------------------|---------------|---------------------|---------------------------|----------------|--------------|-------------------|--------------------|
| Režim práce                    |                              |                             | Net and       |                     | Sleva                     | Celkem:        |              | 365               | ,00                |
| Placení                        |                              |                             |               |                     |                           |                |              |                   |                    |
| Způsob platby                  |                              |                             |               |                     |                           | Zbývá u        | hradit       | Placeno           |                    |
| V hotovosti                    |                              |                             |               |                     |                           |                | 0,00         | 315,00            | E                  |
| Platba platobnou ka            | rtou                         |                             |               |                     |                           |                | 0,00         | 0,00              | E                  |
| Dárkový poukaz                 |                              |                             |               |                     |                           |                | 0,00         | 50,00             | E                  |
|                                |                              |                             |               |                     |                           |                |              |                   |                    |
| Přijímaná částka               | F                            |                             |               |                     |                           | Celkem         | S DPH        | E 00 E            |                    |
| / hotovosti                    | -                            |                             |               |                     |                           |                | 50.          | 3,00 L            | 04.17              |
| v notovosti                    |                              |                             |               |                     |                           | DPH DPH        |              | 3                 | 60,83              |
| Účet Platit rychl<br>(F1) (F2) | e Otevřít<br>zásuvku<br>(F3) | Oprava<br>komentáře<br>(F4) |               | Dodací list<br>(F6) | Zálohové<br>listy<br>(F7) | Smazat<br>(F8) | Zpět<br>(F9) | Serv<br>ME<br>(F1 | risní<br>NU<br>.2) |
| UC1-6/2019 Supervisor/         | Pokladničné mi               | esto 00001 Je               | dnorazový zák | azník               |                           |                | Hlavný s     | sklad   11:0      | )2                 |

 So zariadením FiskalPRO po zaplatení automaticky dôjde k zaevidovaniu tržby do systému e-kasa a následnej tlači účtenky. V agende E-kasa fiškálne transakcie budú opäť k dispozícii údaje o fiškalizácii.

| Agendy | ,                         | <u>O</u> mezení Se <u>z</u> nam <u>D</u> etail | Ochrana da        | at                                           |
|--------|---------------------------|------------------------------------------------|-------------------|----------------------------------------------|
|        | E-kasa fiskální transakce | Hlavička Průběh zpracování                     | Da <u>t</u> ová k | xomunikace                                   |
|        |                           | K dokladu:                                     | UC1-6/20          | 19                                           |
|        |                           | Тур:                                           | Prodej            |                                              |
|        |                           | Částka:                                        |                   | 365,00 🖩                                     |
|        |                           | Datum a čas vytvoření:                         | 21.05.20          | 19 📺 12:06:35 🗢                              |
|        |                           | Datum a čas přijetí:                           | 21.05.20          | 19 🛗 12:06:44 🗢                              |
|        |                           | Unikátní identifikátor dokladu:                |                   | O-E5B6E70228714235B6E70228717-TEST           |
|        |                           | Overovací kód podnikatele (O                   | KP):              | D1567F8A-30F8C2FF-59D9622A-4EA775ED-808015B4 |
|        |                           | Identifikátor původního dokla                  | du:               |                                              |
|        |                           | Číslo paragonu:                                |                   |                                              |
|        |                           | Datum a čas paragonu:                          |                   | 00:00 🗢                                      |
|        |                           |                                                |                   |                                              |

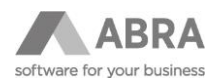

| <u>H</u> lavička | <u>P</u> růběh zpracování | Da <u>t</u> ová komunikace |
|------------------|---------------------------|----------------------------|
|------------------|---------------------------|----------------------------|

Odeslané příkazy:

FTUID54662800-BF61-4D02-9E52-ED19441E7F68 FTBARCODEUC1-6/2019 FTOPEN0 FTXTC%NÚčtenka: UC1-6/2019 FTXTC%NPredavač: Supervisor FTXTC%NDňa: 21.05.2019 10:58:33 FTEXT%N--FITEMA365 FITEMT01 TV 21JT2P FITEMQ1 FITEMUks FITEMP365.1 FITEMN1 FITEMV1 FTOTA365 FPAYI4 FPAYRDárkový poukaz FPAYA50 FPAYI1 FPAYRV hotovosti FPAYA315 FTEXT%N-FTXTC%Ntel.: 02/57312432, 0903/603 604 FTCLOSE

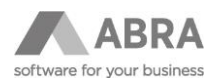

# 5. NAJČASTEJŠIE OTÁZKY

Táto kapitola je venovaná najčastejším otázkam ohľadom práce s modulom pokladničného predaja v súvislosti s legislatívnymi zmenami evidencie tržieb.

### 5.1 ROZDIEL MEDZI UZÁVIERKOU PREDAJA A DENNOU UZÁVIERKOU FIŠKÁLNEHO ZARIADENIA

Uzávierka predaja vykonáva uzávierku účteniek maloobchodného a reštauračného predaja. Dochádza k dovytvoreniu skladových dokladov (dodacie listy, vratky dodacích listov a príjemiek) a vznikajú pri nej doklady typu Súhrnné účtenky (PS), ktoré sa premietajú do účtovníctva. Uzávierka predaja je funkciou systému ABRA Gen.

Denná uzávierka (Z-uzávierka) fiškálneho zariadenia vykoná zápis hodnôt denných počítadiel do fiškálnej pamäti a odoslanie obratových dát a žurnálu na cloud výrobcu zariadenia. Denná uzávierka je funkciou fiškálneho zariadenia.

Podľa novej legislatívy § 12 odst. 5 "Podnikateľ, ktorý používa pokladnicu e-kasa klient, nemá povinnosť vyhotovovať dennú uzávierku, prehľadovú uzávierku a intervalovú uzávierku." Nie je teda nutné vykonávať uzávierku fiškálneho zariadenia. Možnosť automatického vykonávania uzávierky fiškálneho zariadenia závisí na nastavení samotného zariadenia.

### 5.2 AKÝ JE SPRÁVNY POSTUP VYKONANIA DENNEJ UZÁVIERKY

Postup ovplyvňuje nastavenie fiškálneho zariadenia - Mazanie stavu počítadiel zásuvky po dennej uzávierke (viď. **Chyba! Nenalezen zdroj odkazů.**). V prípade, kedy je povolené resetovanie počítadiel zásuvky po dennej uzávierke (východiskové nastavenie fiškálneho zariadenia), je vhodné v pokladničnom predaji celkovú tržbu odviesť. Po vykonaní dennej uzávierky je možné požadovanú hotovosť opäť do pokladničného miesta vložiť.

Ak je na fiškálnom zariadení resetovanie počítadiel po vykonaní dennej uzávierky zakázané, môžeme dennú uzávierku vykonať bez odvodu tržieb a následného vkladu hotovosti.

# 5.2.1 LOKÁCIA 6467 JE NASTAVENÁ NA HODNOTU 1 (PO VYKONANÍ DENNEJ UZÁVIERKY DOCHÁDZA K RESETOVANIU POČÍTADIEL ZÁSUVKY):

- 1. Pred vykonaním dennej uzávierky vykonáme odvod tržby s nulovým zostatkom. *V pokladničnom mieste budeme mať nulový zostatok.*
- Vykonáme dennú uzávierku fiškálneho zariadenia.
   Po vykonaní dennej uzávierky dôjde k vynulovaniu počítadiel zásuvky.
- 3. Vykonáme vklad hotovosti do pokladničného miesta v požadovanej výške. *V pokladničnom mieste budeme mať potrebnú hotovosť.*

# 5.2.2 LOKÁCIA 6467 JE NASTAVENÁ NA HODNOTU 0 (PO VYKONANÍ DENNEJ UZÁVIERKY NEDOCHÁDZA K RESETOVANIU POČÍTADIEL ZÁSUVKY):

1. Vykonáme dennú uzávierku fiškálneho zariadenia. Po vykonaní dennej uzávierky dôjde k vynulovaniu počítadiel zásuvky.

# 5.3 PREČO NIE JE MOŽNÉ VYKONAŤ DENNÚ UZÁVIERKU FIŠKÁLNEHO ZARIADENIA

Môže sa stať, že niektoré dni fiškálne zariadenie nebude vyžadovať a ani na ňom nebude možné vykonať dennú uzávierku. To môže byť zapríčinené tým, že predchádzajúci deň nebol vystavený žiadny fiškálny doklad, a tak nebol otvorený fiškálny deň. Fiškálny deň otvára predajný doklad, doklad vrátenia, úhrada faktúry alebo storno úhrady faktúry. Vklad ani výber hotovosti neotvárajú fiškálny deň (ak neprebehnú iné fiškálne transakcie, nie je vyžadované ani

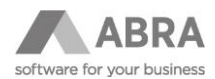

umožnené vykonanie dennej uzávierky fiškálneho zariadenia). Vklad a výber sú finančné operácie, ktoré nemajú vplyv na obrat. Pokiaľ teda neprebehne fiškálna platba, nie je možné vykonať dennú uzávierku.

### 5.4 ZABLOKOVANÉ FIŠKÁLNE ZARIADENIE

"Ako postupovať v prípade, kedy sa účtenku nepodarí fiškalizovať a fiškálne zariadenie sa zablokuje?"

Odpoveď na túto otázku je tiež možné nájsť v kapitole **2.11 Blokácia fiškálneho zariadenia**.

Pokiaľ je fiškálne zariadenie blokované z dôvodu chybne odoslanej dátovej správy alebo chybou na strane systému ekasa finančné správy je možné ho odblokovať odoslaním novej korektnej dátovej správy s rovnakým unikátnym identifikátorom (UID) ako správa, ktorá zariadenie zablokovala.

V prípade blokovaného fiškálneho zariadenia modulom maloobchodného predaja a pokladne je potrebné predávať na paragón (viac v kapitole **Predaj na paragón**) a kontaktovať dodávateľa softwaru. Štandardným postupom zadať zákaznícku požiadavku alebo priamo kontaktovať Hotline.

V dokladových agendách je zablokované fiškálne zariadenie možné odblokovať opravou dokladu. I v tomto prípade však odporúčame kontaktovať dodávateľa softwaru.

### 5.5 OFF-LINE REŽIM FIŠKÁLNEHO ZARIADENIA

#### "Čo sa deje, keď nefunguje e-KASA a generujú sa off-line účtenky?"

Fiškálne zariadenie môže tiež vykonávať evidenciu tržieb off-line, to môže byť zapríčinené napríklad výpadkom internetového pripojenia alebo nedostupnosťou systému finančnej správy. Pokiaľ sa fiškálne zariadenie nachádza v offline režime, dochádza k bežnej tlači účteniek. Rozdiel je len v tom, že sa na prvý riadok účtenky vytlačí text "OFF-LINE DOKLAD", ktorý informuje o režime odoslania a miesto UID (unikátny identifikátor dokladu) sa tlačí kód PKP (podpisový kód podnikateľa).

Informáciu o počte fiškalizovaných dokladov v off-line režime zobrazuje fiškálne zariadenie na displeji, napríklad EKASA(15).

#### "Čo sa stane po nabehnutí systému do on-line stavu?"

Po prechode fiškálneho zariadenia do online režimu a nasledujúcom prvom správnom odoslaní dátovej správy do systému e-kasa sa automaticky fiškalizujú všetky doklady vystavené v off-line režime. Po dobu, ktorú prebieha automatická fiškalizácia nie je možné fiškalizovať ďalšie účtenky a je potrebné vyčkať.

# 5.6 TLAČ KÓPIE ÚČTENKY

#### "Je možné vytlačiť kópiu účtenky?"

S fiškálnym zariadením od spoločnosti FiskalPRO je možné vytlačiť kópiu len poslednej fiškalizovanej účtenky. Pre túto možnosť sa v servisnom menu (F12) nachádza voľba "Tlač kópie dokladu na fiškále (F5)".

Kópiu poslednej fiškalizovanej účtenky je tiež možné vytlačiť priamo zo zariadenia. Na zariadení stlačením štvrtého, posledného ružovofialového tlačidla vpravo pod displejom vyvoláme menu, prvou voľbou v menu je "1 Vytlačiť kópiu". Stlačením tlačidla 1 na klávesnici fiškálneho zariadenia sa vykoná tlač kópie poslednej fiškalizovanej účtenky.

Na vytlačenej kópii účtenky nebudú uvedené žiadne fiškálne údaje.

### 5.7 MOŽNOSŤ ODOSLANIA ÚČTENKY E-MAILOM

#### "Je možné odoslať účtenku zákazníkovi e-mailom?"

V súčasnej dobe nie je možné v systéme ABRA Gen odosielať účtenky zákazníkom prostredníctvom e-mailu. Táto funkčnosť je v pláne a bude dostupná v budúcich verziách.

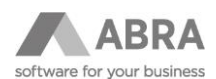

# 5.8 MAZANIE STAVU POČÍTADIEL ZÁSUVKY PO DENNEJ UZÁVIERKE

Od verzie firmware 2.12.64.340 nedochádza k mazaniu počítadiel zásuvky po uskutočnení dennej uzávierky. Mazanie počítadiel zásuvky je možné opätovne zapnúť nastavením fiškálneho zariadenia:

- 1. Na fiškálnom zariadení prostredníctvom červeného tlačidla [X] + [5] vstúpime do nastavenia lokácie.
- 2. Zadáme číslo **lokácie 6467** a voľbu potvrdíme zeleným tlačidlom.
- 3. Zadáme hodnotu 1 a voľbu potvrdíme zeleným tlačidlom. (1 = resetovanie počítadiel zásuvky po uzávierke, 0 alebo nič = k resetovaniu počítadiel zásuvky nebude dochádzať).
- Aby sa zmeny prejavili, je nutné vykonať reštart fiškálneho zariadenia (odpojením od elektriny, alebo pomocou menu "3 Nastavenie" → "2 Reštart zariadenia.").

### 5.9 FIŠKÁLNE ZARIADENIE NEVRACIA DO ABRA GEN INFORMÁCIU O ÚSPEŠNE SFIŠKALIZOVANOM DOKLADE

"Fiškálne zariadenie účtenku vytlačilo v poriadku, ale v ABRA Gen nie je informácia o úspešnej fiškalizácii. Čo mám robiť?"

Je možné, že sa fiškálne zariadenie nachádza v stave, kedy nie je schopné odovzdať fiškálne informácie o aktuálne fiškalizovanom doklade.

Odporúčame postupovať nasledovne:

- Vykonať reštart fiškálneho zariadenia (odpojením od elektriny, alebo pomocou menu "3 Nastavenie" → "2 Reštart zariadenia.")
- 2. Po nabehnutí fiškálneho zariadenia (na displeji zariadenia sa zobrazuje text "EKASA") opakujeme fiškalizáciu problémového dokladu. (Nemusíme sa báť, že by sa doklad fiškalizoval opakovane. Fiškálne zariadenie si do vykonania dennej uzávierky úspešne fiškalizované doklady pamätá.) Fiškálne zariadenie by nemalo vytlačiť účtenku, ale malo by len do ABRA Gen vrátiť informáciu o úspešnej fiškalizácii.

Aby sa v budúcnosti zabránilo podobným problémom, je možné (od firmware 2.12.64.341) pri fiškálnom zariadení nastaviť **automatický reštart zariadenia** v určený čas (najlepšie mimo pracovnú dobu):

- 1. Na fiškálnom zariadení prostredníctvom červeného tlačidla [X] + [5] vstúpime do nastavenia lokácie.
- 2. Zadáme číslo lokácie 6468 a voľbu potvrdíme zeleným tlačidlom.
- 3. Zadáme hodnotu HHMM (napr. "2200" = 22:00 alebo "0530" = 5:30) a voľbu potvrdíme zeleným tlačidlom. (prázdna hodnota = reštart zariadenia sa nevykonáva).
- Aby sa zmeny prejavili, je nutné vykonať reštart fiškálneho zariadenia (odpojením od elektriny, alebo pomocou menu "3 Nastavenie" → "2 Reštart zariadenia.").

## 5.10 SPÔSOB KOMUNIKÁCIE PRI PLATBE KARTOU

"Ako sprevádzkovať rozšírenú komunikáciu pri platbe kartou bez nutnosti kontroly zariadenia?"

Spôsob rozšírenej komunikácie pri platbe kartou je možné nastaviť prostredníctvom **úpravy hodnoty lokácie 6466 na hodnotu 2**. Rozšírenú komunikáciu je možné sprevádzkovať **len pre zariadenia T2/T6**.

Hodnotu lokácie je možné nastaviť ručne užívateľom alebo konzultantom, do hodnoty tejto lokácie systém ABRA Gen nezasahuje.

- 1. Na fiškálnom zariadení prostredníctvom červeného tlačidla [X] + [5] vstúpime do nastavenia lokácie.
- 2. Zadáme číslo lokácie 6466 a voľbu potvrdíme zeleným tlačidlom.
- 3. Zadáme hodnotu 2 a voľbu potvrdíme zeleným tlačidlom.
- Aby sa zmeny prejavili, je nutné vykonať reštart fiškálneho zariadenia (odpojením od elektriny, alebo pomocou menu "3 Nastavenie" → "2 Reštart zariadenia.").

Na správnu funkčnosť tejto lokácie s hodnotou 2 má vplyv nastavenie lokácie 6488 Timeout na vrátenie odpovede z platobného terminálu (viď kap. 2.5).